**BINA SARANA INFORMATIKA** 

# Modul Visual Basic II – Komputerisasi Akuntansi

**AKADEMI MANAJEMEN INFORMATIKA** 

**TEAM PENYUSUN MODUL** 

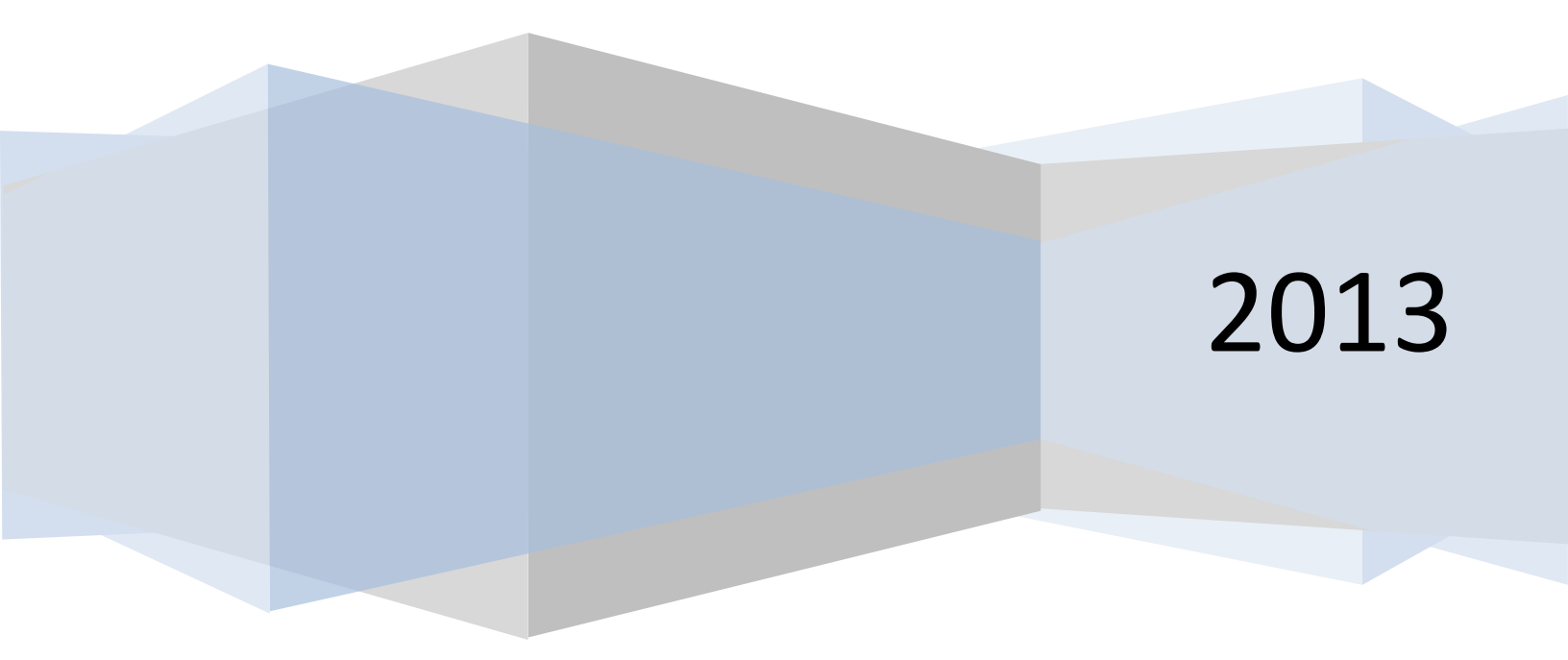

2013

#### **PERTEMUAN I**

#### SIKLUS AKUNTANSI MANUAL

Menurut Niswonger, Fess, dan Warren dalam Marianus akuntasi adalah proses mengenali, mengukur, dan mengkomunikasikan informasi ekonomi untuk memperoleh pertimbangan dan keputusan yang tepat oleh pemakai informasi yang bersangkutan.

Sementara dalam buku Financial Accounting Standard mendefinisikan akuntansi adalah suatu aktivasi jasa. Fungsinya menyediakan informasi kuantitatif, terutama yang bersifat keuangan, mengenai satuan-satuan ekonomi, dan dimaksudkan untuk digunakan dalam pengambilan keputusan ekonomi, yaitu dalam menetapkan pilihan yang tepat di antara beberapa alternative tindakan. Tujuan umum akuntansi keuangan dan laporan keuangan adalah menyediakan informasi keuangan yang handal mengenai sunber daya dan kewajiban-kewajiban ekonomi dari suatu badan usaha.

Dari definisi diatas dapat ditarik kesimpulan, diantaranya:

- 1. Akuntansi merupakan proses yang terdiri dari identifikasi, pengukuran, dan pelaporan informasi ekonomi menjelaskan tentang ekonomi
- Informasi ekonomi yang dihasilkan oleh akuntansi diharapkan berguna dalam pengambilang keputusan mengenai kesatuan usaha yang bersangkutan – menjelaskan kegunaan dari akuntansi

Dalam siklus akuntansi manual terdapat beberapa tahapan yang digunakan sampai mendapatkan informasi keuangan yang dibutuhkan oleh pemakai informasi. Adapun tahapan yang sering digunakan adalah:

1. Tahapan pengumpulan bukti transaksi

Titik-tolak kegiatan akuntansi adalah bukti-bukti semua transaksi yang pernah terjadi pada perusahaan. Bukti transaksi merupakan data dasar yang kemudian diolah dalam sistem akuntansi untuk mendapatkan laporan keuangan.

Menurut jenisnya, bukti transaksi dapat dikelompok menjadi tujuh kelompok yaitu: faktur jual(FJ), faktur beli(FB), bukti kas masuk(BKM), bukti kas keluar(BKK), bukti bank masuk(BBM), bukti bank keluar(BBK), dan bukti umum(BU). Masing-masing kelompok memiliki waktu atau saat yang digunakan, agar proses penjurnalan berikutnya tidak terjadi kerancuan.

#### 2. Tahapan jurnal bukti transaksi

Tahap awal dalam melakukan penjurnalan adalah memisahkan transaksi menurut sifatnya. Yaitu memeriksa apakah data tersebut termsauk dalam transaksi penjualan, pembelian, perlengkapan kantor, dan lain sebagainya.

Tahap selanjutnya adalah mengklasifikasikan aneka transaksi tersebut kedalam sebuah catatan berdasarkan kronologis. Catatan inilah yang disebut dengan Jurnal, yaitu dilakukan untuk mendebit dan men kredit perkiraan.

Terdapat dua bentuk jurnal yang sering digunakan yaitu jurnal umum dan jurnal khusus. Untuk jurnal umum digunakan untuk mencatat transaksi yang bersifat umum. Sementara jurnal khusus digunakan untuk mencatat transaksi yang memiliki lalu lintas transaksi yang sangat padat. Jurnal khusus biasanya terdiri dari empat jenis buku jurnal, yaitu: jurnal khusus kas masuk, jurnal khusus kas keluar, jurnal khusus penjualan kredit, dan jurnal khusus pembelian kredit.

| -              | -             |           | -       |
|----------------|---------------|-----------|---------|
| Kode Perkiraan | Keterangan    | Debit     | Kredit  |
| 5130           | Biaya Telepon | 350.000,- |         |
| 5120           | Biaya Listrik | 200.000,- |         |
| 1100           | Kas           |           | 550.000 |

Sebagai contoh jurnal umum: Toko Navida melakukan pembayaran listrik sebesar Rp. 200.000,- dan telepon sebesar Rp. 350.000,- maka pencatatan jurnalnya adalah:

#### 3. Tahapan Posting data ke buku besar

Setelah melakukan penjurnalan berikutnya adalah proses posting ke buku besar, yaitu transaksi-transaksi tersebut akan dikumpulkan kembali kedalam satu buku sesuai dengan masing-masing perkiraan sampai terlihat saldo akhirnya.

4. Tahapan penyusunan neraca saldo

Neraca saldo merupakan daftar perkiraan dimana masing-masing perkiraan memuat saldo akhir transaksi yang terdapat dalam buku besar. Disamping itu neraca saldo juga sangat berguna untuk menuji keseimbangan debit dan kredit dalam buku besar dan menjadi dasar dalam pembuatan laporan keuangan.

2013

#### 5. Tahapan penyusunan laporan keuangan

Berdasarkan data dari buku besar, langkah berikutnya yang juga merupakan tujuan utama dari proses akuntansi adalah laporan keungan. Laporan keuangan terdiri dari dua laporan yaitu laporan rugi laba dan neraca. Sedangkan neraca saldo merupakan suatu daftar yang menunjukkan posisi harta, hutang, dan modal.

6. Tahapan penutupan buku

Tahap penutupan adalah tahap yang menghubungkan periode akuntansi yang sedang dibuat laporannya dengan periode akuntansi yang akan datang. Seperti neraca akhir yang terbentuk dari suatu proses akuntansi akan ditransfer sebagai neraca awal dari proses akuntansi tahap berikutnya.

Bentuk gambar dari siklus akuntansi dapat terlihat pada gambar dibawah ini:

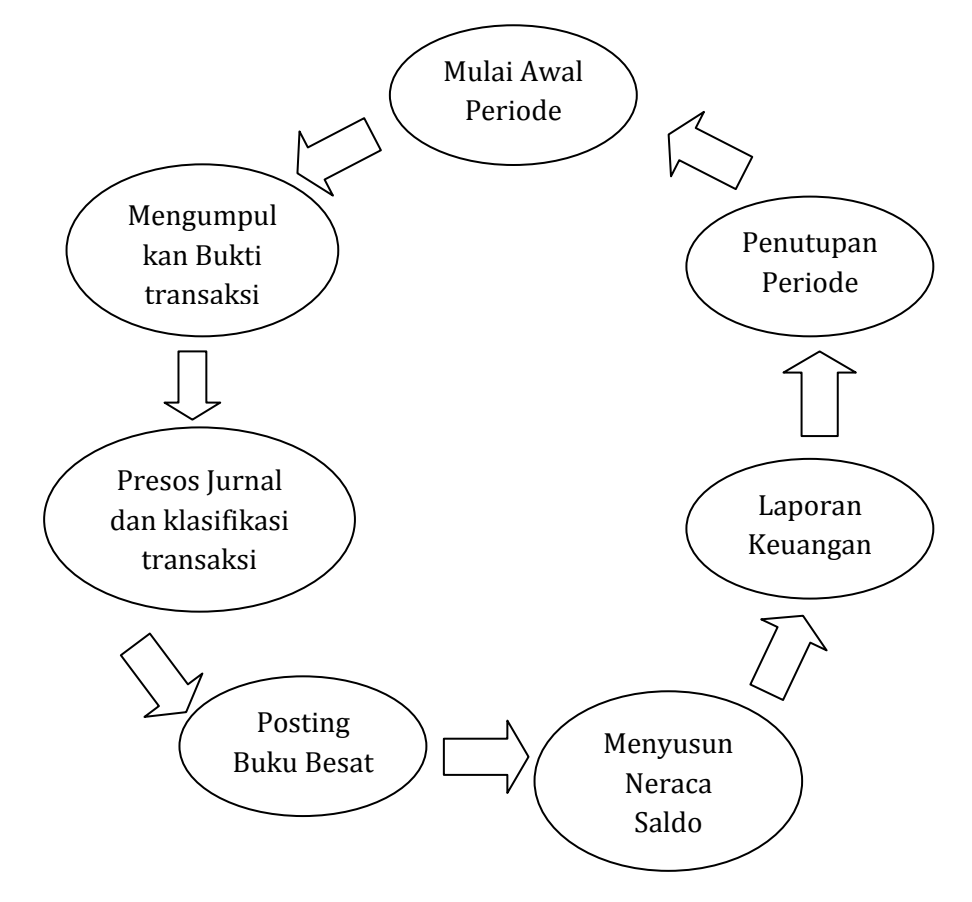

Gambar I.1

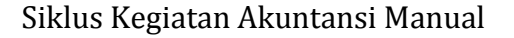

2013

### **PERTEMUAN II**

#### SISTEM INFORMASI AKUNTANSI BERBASIS KOMPUTER

Komputer memiliki berbagai kelebihan, seperti memiliki kecepatan proses yang tinggi, memiliki ketepatan dalam melaksanakan instruksi, mampu melaksanakan operasi logika dengan baik dan juga memiliki kestabilan dalam pemrosesan data. Dengan kehadiran komputer menguntungkan bagi sebagian besar manusia karena dapat meringankan pekerjaan dalam bidang apapun.

Muncul pula istilah komputerisasi yang berarti sebagian besar proses pengelolaan data dilakukan dengan menggunakan komputer sebagai alat bantu. Proses komputerisasi ini melibatkan "komputer" sebagai perangkat utama sarana pemrosesan dan "manusia" sebagai pengatur, operator, serta pengendali perangkat tersebut.

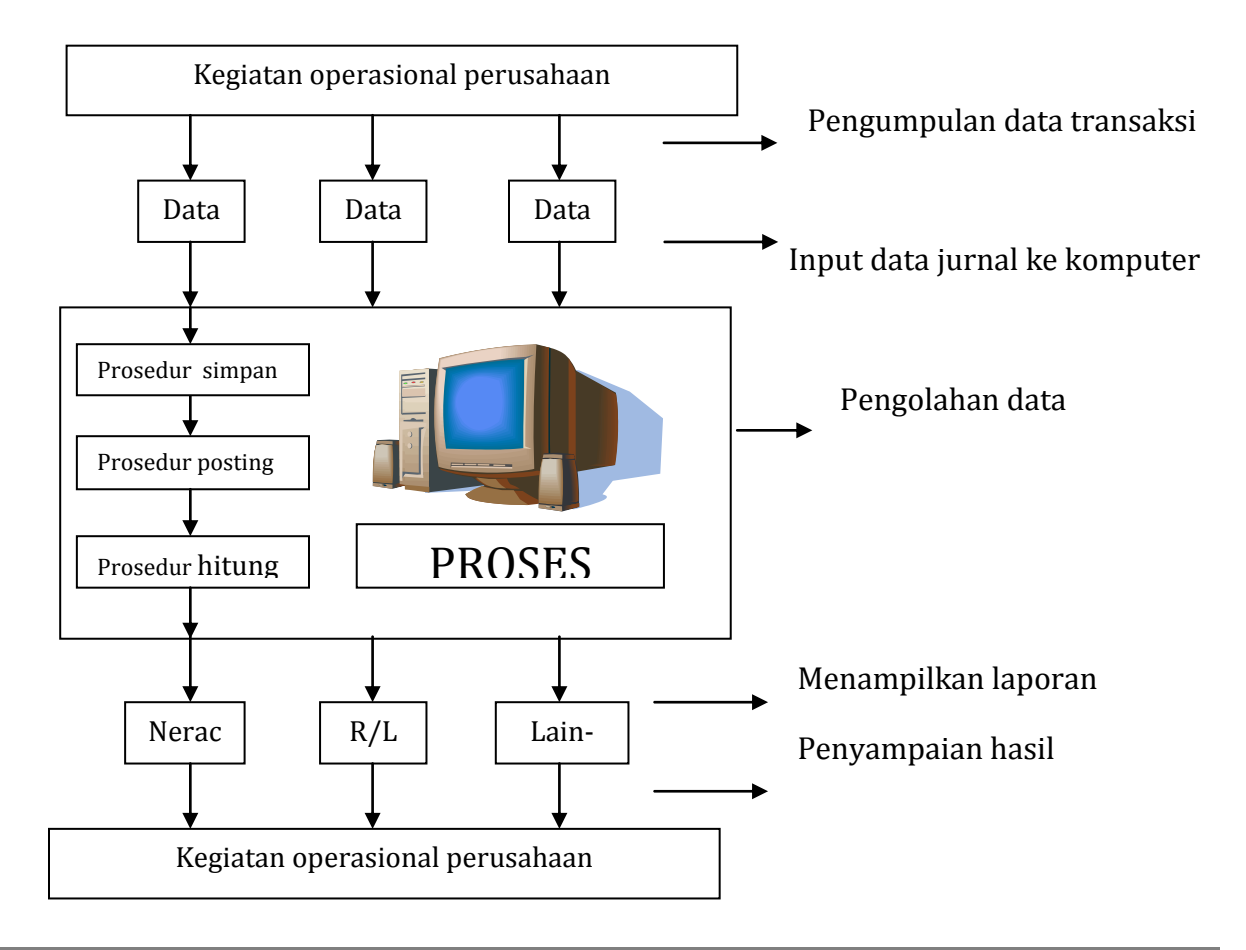

#### Gambar II.1

#### Preses Komputerisasi Akuntansi

Gambar diatas dikatakan sebagai komputerisasi akuntansi yang menjelaskan tentang aktivitas perusahaan yang menggunakan data sebagai bahan baku yang akan diolah menjadi laporan keuangan. Setelah data dikumpulkan maka masuk kedalam tahap input data. Tahapan ini dilakukan oleh seorang operator komputer.

Setelah data masuk ke komputer, proses akan dilakukan oleh computer itu sendiri. Didalam komputer, data diolah menggunakan prosedur-prosedur yang terdapat pada program aplikasi tertentu. Yaitu kegiatan yang membutuhkan sistematika yang lengkap, baik tentang prosedur, aliran data, algoritma pemrosesan data, sampai pada bentuk keluaran yang diinginkan.

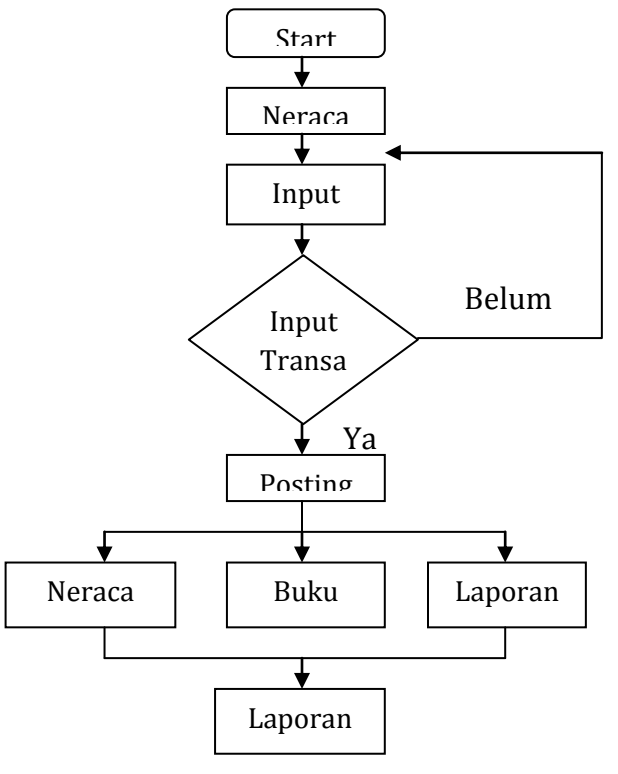

Gambar II.2

Diagram Proses Sistem Akuntansi

#### Siklus Sistem Informasi Akuntansi

Sistem informasi akuntansi memiliki beberapa sistem bagian (*sub-system*) yang berupa siklus akuntansi. Siklus akuntansi menunjukkan prosedur akuntansi, mulai dari sumber data sampai ke proses pencatatan akuntansinya. Berikut ini adalah pembagian dari siklus akuntansi:

#### 1. Siklus pendapatan

Merupakan prosedur pendapatan yang dimulai dari bagian penjualan otorisasi kredit, pengambilan barang, penerimaan barang, penagihan sampai dengan penerimaan kas. Siklus pendapatan dalam perusahaan meliputi fungsi-fungsi yang di perlukan untuk menjual produk dan jasa kepada pelanggan. Siklus ini antara lain mencakup:

- a. Prosedur atau subsistem penjualan produk dan jasa hasil kegiatan perusahaan, dan
- b. Prosedur atau subsistem piutang
- 2. Siklus pengeluaran kas

Merupakan prosedur pengeluaran kas yang dimulai dari proses pembelian sampai ke proses pembayaran. Siklus pengeluaran kas pada umumnya meliputi:

- a. Prosedur atau subsistem pembelian barang persediaan yang akan dijual kembali atau diproduksi
- b. Prosedur atau subsistem pembayaran gaji dan upah sebagai imbalan atas jasa yang diberikan karyawan, dan
- c. Prosedur atau subsistem pembelian aktiva tetap yang tidak dimaksudkan untuk dijual kembali
- 3. Siklus konversi

Merupakan siklus produksi dimulai dari bahan mentah sampai barang jadi. Siklus konversi meliputi:

- a. Pengendalian produksi
- b. Pengendalian persediaan
- c. Akuntansi biaya

2013

- d. Akuntansi property
- 4. Siklus keuangan

Merupakan siklus yang melibatkan proses penggajian pada karyawan. Siklus keuangan meliputi:

- a. Penarikan dan pengeluaran dana
- 5. Siklus laporan keuangan

Merupakan prosedur pencatatan dan perekaman ke jurnal dan buku besar serta pencetakan laporan keuangan yang diambil dari buku besar.

2013

#### **PERTEMUAN III**

#### DESAIN DATABASE MENGGUNAKAN NORMALISASI

Desain database adalah langkah pertama yang dilakukan dalam pengembangan perangkat lunak (program) atau sering disebut dengan software arsitektur. Adapun proses dari desain database ini terdiri dari beberapa tahapan, diantaranya:

1. Analisis persyaratan

Memahami dan mengetahui data yang harus disimpan dalam database, aplikasi apa yang harus dibangun berdasarkan dokumen yang telah didapatkan, baik beruapa dokumen masukan maupun keluaran.

2. Desain database konseptual

Data yang dikumpulkan pada tahap analisis persyaratan digunakan untuk mengembangkan deskripsi data tingkat tinggi. Tahapan ini sering dilakukan dengan menggunakan model E-R. Tujuannya adalah untuk menciptakan gambaran sederhana tentang data yang mirip dengan pemikiran pengguna.

3. Desain database logika

Merubah skema E-R menjadi skema database relasional. Tujuannya memperoleh skema konseptual pada model data relasional yang sering dinamakan skema logika. Biasanya dibuatkan dalam bentuk Normalisasi.

Normalisasi adalah proses pengelompokan elemen data menjadi tabel-tabel menunjukan entity dan relasinya. Dapat juga diartikan sebagai proses pengelompokan atribut-atribut dan suata relasi sehingga membentuk well-structured relation. Wellstructured relation adalah sebuah relasi dengan jumlah kerangkapan data sedikit dan menerikan kemungkinan bagi user untuk melakukan insert, delete, dan modify terhadap barus-baris data pada relasi tersebut, yang tidak berakibat terjadinya error atau inkonsistensi data yang disebabkan oleh operasi-operasi tersebut. Contoh kasus yang digunakan dalam modul ini adalah "Program Laporan Keuangan" dan sebagai dokumen masukan dalam merancang databasenya adalah:

1. Bukti Kas Masuk

| PT. Micronics In<br>KH. Agus Salm No. 28         | <b>ternusa</b><br>Malang                 | BKM No.<br>Tanggal                                | : 01/BKM<br>: 01 Desember 2010 |
|--------------------------------------------------|------------------------------------------|---------------------------------------------------|--------------------------------|
| Grosir Laptop/ Notebook/ Net<br>Diterima Dari    | BUKTI KA                                 | AS MASUK                                          |                                |
| Jumlah Diterima<br>Keterangan                    | : Dua ratu<br>: Penerimaan<br>25 Nopembe | isribu rupiah<br>pelunasan piutang kar<br>r 2010. | yawan tertanggal               |
|                                                  |                                          | Rp                                                | 200,000.00                     |
| Pimpinan,<br>A<br>( Drs. Anwar Made, M.Si, Ak. ) |                                          | Direk                                             | tur Akuntansi/ Keuangan,       |

# 2. Bukti Kas Keluar

| Grosir Laptop/ Noteboo | k/ Netbook<br>BUKTI KAS                           | KELUAR                                                                    |                                         |                                              |
|------------------------|---------------------------------------------------|---------------------------------------------------------------------------|-----------------------------------------|----------------------------------------------|
| Dibayarkan kepada      | : Bagian Gaji d                                   | an Upah                                                                   |                                         |                                              |
| Jumlah Dibayar         | : Dua pulu                                        | n lima juta empat ratus d                                                 | ua puluh lima ri                        | bu                                           |
| Keterangan             | : Pembayaran ga<br>Wages & Salan<br>Wages & Salan | ji karyawan bulan Nope<br><i>ies (sales)</i><br>ies (general & administra | mber 2010 de<br>Rp<br>a <i>tive)</i> Rp | ngan rincian:<br>7,500,000.0<br>18,000,000.0 |
|                        | PPh Pasal 21 ya                                   | Rp                                                                        | <sup>Rp</sup>                           | 25,000.00                                    |
| Pimpinan,              |                                                   | Direktu                                                                   | ir Akuntansi/ I                         | Keuangan,                                    |

# 3. Bukti Jurnal

| FT. Micronics Intervention<br>KH. Agus Salim No. 28 M<br>Grosir Laptop/ Notebook/ Netbo | ernuso No. Jurnal<br>Tanggal | : JU00001<br>: 06/07/2013     |
|-----------------------------------------------------------------------------------------|------------------------------|-------------------------------|
|                                                                                         | BUKTI JURNAL                 |                               |
| Keterangan                                                                              | : Pembelian ATK Kanto        | r                             |
| Nama Akun                                                                               | Debet                        | Kredit                        |
| Kas                                                                                     | Rp. 750,000.00               | Rp. 0                         |
| Peralatan Kantor                                                                        | Rp. O                        | Rp. 750,000.00                |
|                                                                                         |                              |                               |
| Pimpinan,<br>AMA<br>( Drs. Anwar Made, M.Si, Ak. )                                      |                              | Direktur Akuntansi/ Keuangan, |

Berdasarkan bukti dokumen tersebut kita dapat membuatkan desain database konseptual dan logika. Salah satu teknik yang digunakan adalah Normalisasi. Mulai dari tidak normal sampai semua atribut terbentuk tabel yang saling berhubungan dengan tabel yang lainnya tanpa terjadi redudan data. Adapun bentuknya adalah sebagai berikut:

#### 1. Bentuk Tidak Normal

Bentuk tidak normal (*unnormalized form*) adalah kumpulan data yang akan direkam, tidak ada keharusan mengikuti suatu format tertentu. Dapat saja data tidak lengkap atau duplikasi. Data dikumpulkan apa adanya sesuai dengan saat menginput.

| No_jurnal  | Jumlah_kas    | Akun_tipe     |  |
|------------|---------------|---------------|--|
| Tgl_jurnal | Sumber_dana   | User_id       |  |
| Keterangan | Tipe_kas      | Nama_pengguna |  |
| Nama_akun  | User_id       |               |  |
| Jml_debet  | Nama_pengguna |               |  |
| Jml_kredit | Hak_akses     |               |  |
| No_bukti   | Kata_kunci    |               |  |
| Tgl_kas    | Kode_akun     |               |  |
| Keterangan | Nama_akun     |               |  |
|            |               |               |  |

#### Gambar III.1

#### Bentuk Tidak Normal

#### 2. Bentuk Normal Kesatu

Bentuk normal kesatu yaitu menghilangkan ketergantungan partial. Suatu relasi 1NF jika dan hanya jika sifat dan setiap atributnya bersifat atomik. Atom adalah zat kecil yang masih memiliki sifat induknya, bila dipecah lagi maka ia tidak memiliki sifiat induknya.

Ciri-ciri:

- a. Setiap data dibentuk dalam flat file, data dibentuk per satu record nilai dan field berupa "atomic value"
- b. Tidak ada set atribut yang berulang atau bernilai ganda
- c. Tiap field hanya satu pengertian

| No_jurnal* | Jumlah_kas    | Hak_akses  |
|------------|---------------|------------|
| Tgl_jurnal | Sumber_dana   | Kata_kunci |
| Keterangan | Tipe_kas      |            |
| Jml_debet  | Kode_akun*    |            |
| Jml_kredit | Nama_akun     |            |
| No_bukti*  | Tipe_akun     |            |
| Tgl_kas    | User_id*      |            |
| Keterangan | Nama_pengguna |            |
|            |               |            |

Gambar III.2

Bentuk Normal Kesatu

# 3. Bentuk Normal Kedua

Bentuk normal kedua yaitu menghilangkan ketergantungan transitif. Syaratnya data telah memenuhi kriteria bentuk normal kesatu. Atribut bukan kunci harus bergantung secara fungsi pada primary key. Pada normal kedua ini harus sudah ditentukan kunci-kunci field, kunci field harus bersifat unik dan dapat mewakili atribut lain yang menjadi anggotanya. Bentuk normal kedua terlihat pada gambar dibawah ini:

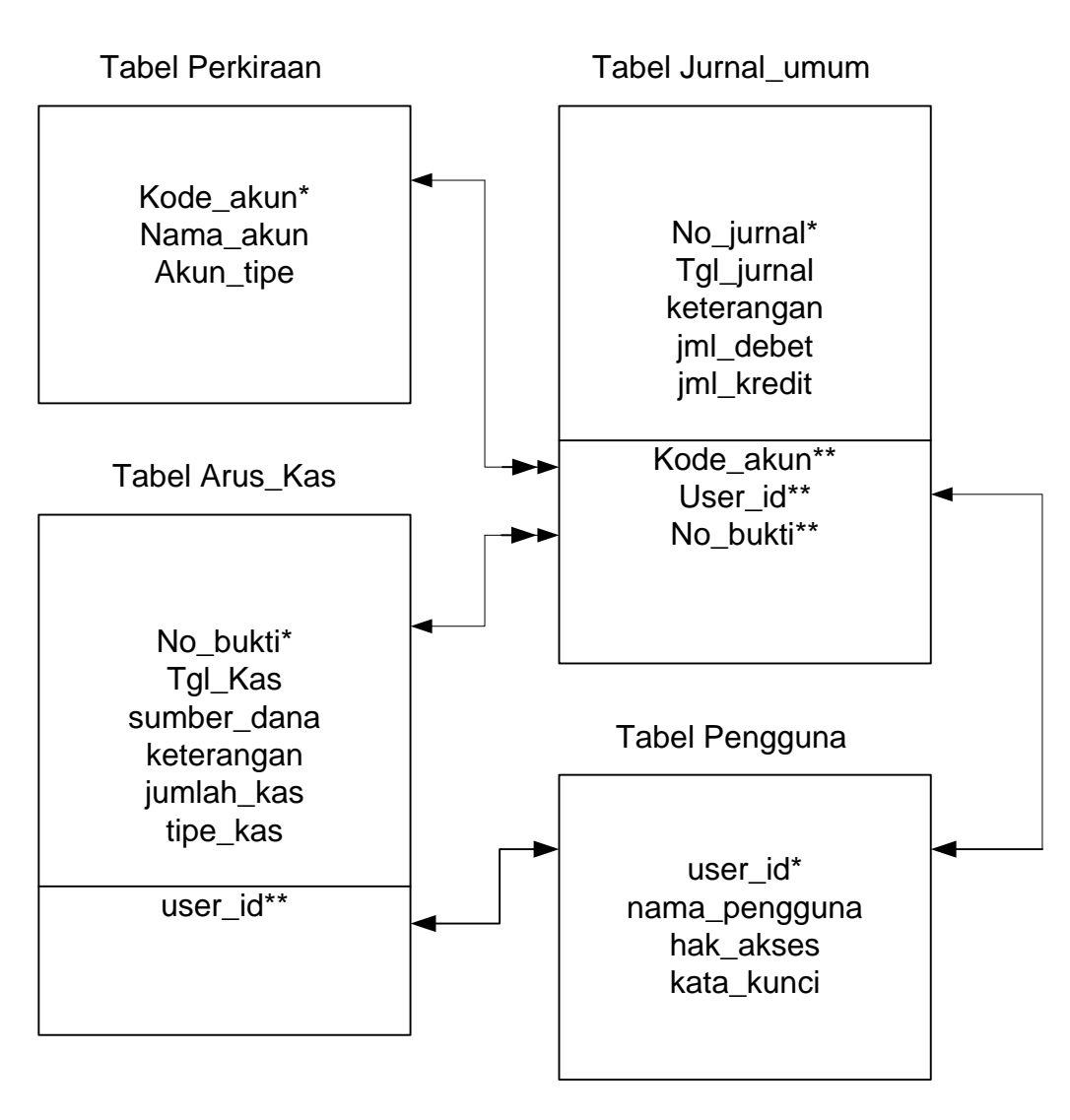

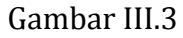

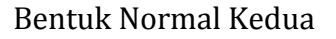

#### 4. Bentuk Normal Ketiga

Bentuk normal ketiga yaitu relasi haruslah dalam bentuk normal kedua dan semua atribut bukan primer tidak punya hubungan transitif. Dengan kata lain, setiap atribut bukan kunci harus bergantung hanya pada primary key dan pada primary key secara menyeluruh. Bentuk normal ketiga terlihat pada gambar dibawah ini:

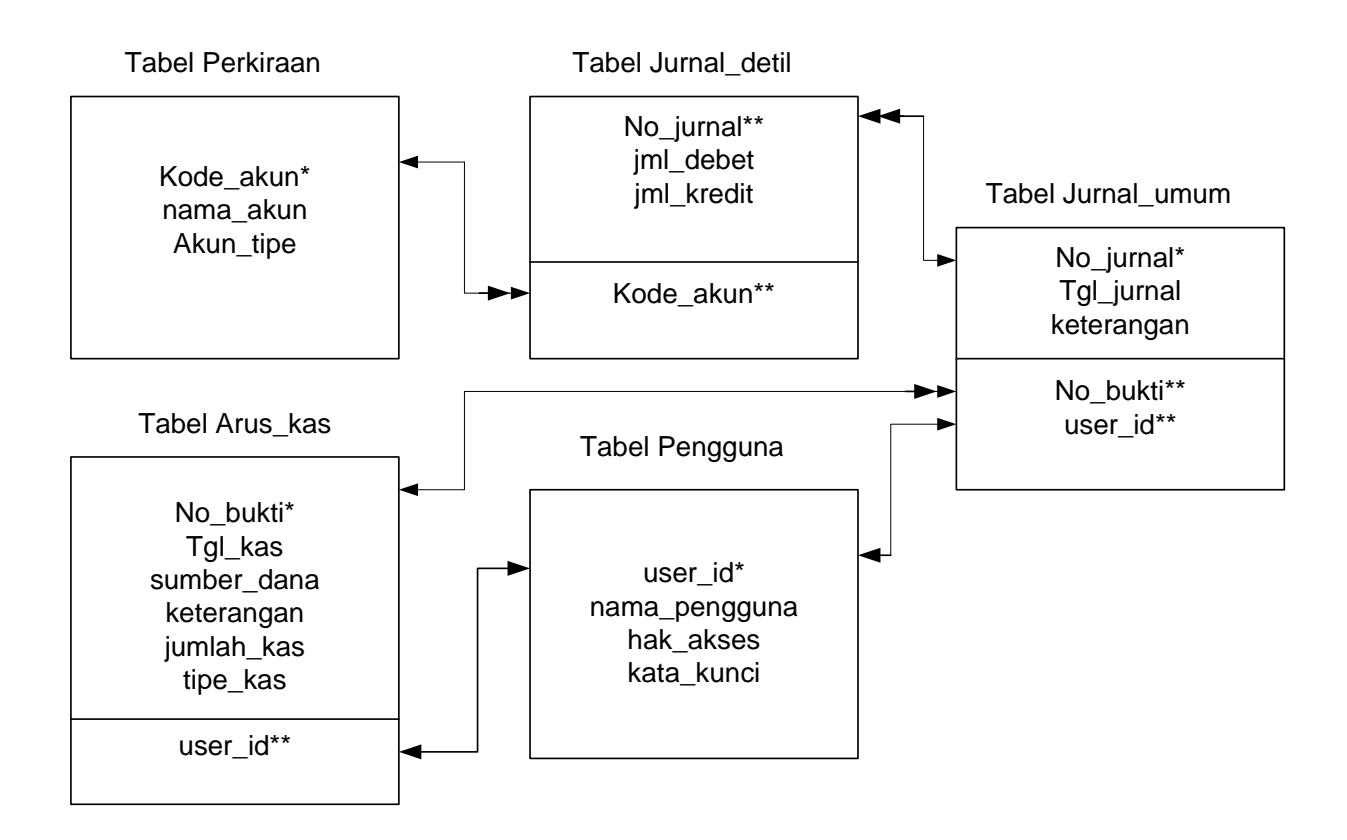

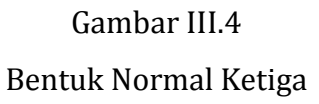

Pembuatan database menggunakan Microsoft Access 2003 dengan nama database: db\_keuangan.mdb. Struktur tabel telihat pada tabel dibawah ini:

1. Tabel Pengguna

| Field Name | Data Type | Field Size | Format | Keterangan  |
|------------|-----------|------------|--------|-------------|
| User_id    | Text      | 10         |        | Primary Key |

| nama_pengguna | Text | 30 |  |
|---------------|------|----|--|
| hak_akses     | Text | 8  |  |
| kata_kunci    | Text | 10 |  |

# 2. Tabel Perkiraan

| Field Name | Data Type | Field Size | Format | Keterangan  |
|------------|-----------|------------|--------|-------------|
| Kode_akun  | Text      | 6          |        | Primary Key |
| Nama_akun  | Text      | 40         |        |             |
| Akun_tipe  | Text      | 30         |        |             |

# 3. Tabel Arus\_kas

| Field Name  | Data Type | Field Size | Format | Keterangan  |
|-------------|-----------|------------|--------|-------------|
| No_bukti    | Text      | 8          |        | Primary Key |
| Tgl_kas     | Date/Time |            |        |             |
| sumber_dana | Text      | 50         |        |             |
| keterangan  | Text      | 50         |        |             |
| jumlah_kas  | Number    |            | Double |             |
| tipe_kas    | Text      | 10         |        |             |
| user_id     | Text      | 10         |        |             |

# 4. Tabel Jurnal\_umum

| Field Name | Data Type | Field Size | Format | Keterangan  |
|------------|-----------|------------|--------|-------------|
| No_jurnal  | Text      | 8          |        | Primary Key |
| Tgl_jurnal | Date/Time |            |        |             |
| keterangan | Text      | 50         |        |             |
| user_id    | Text      | 10         |        | Foreign Key |
| No_bukti   | Text      | 8          |        | Foreign Key |

# 5. Tabel Jurnal\_detil

| Field Name | Data Type | Field Size | Format   | Keterangan  |
|------------|-----------|------------|----------|-------------|
| No_jurnal  | Text      | 8          |          | Foriegn Key |
| jml_debet  | Currency  |            | Currency |             |
| jml_kredit | Currency  |            | Currency |             |
| Kode_akun  | Text      | 6          |          | Foreign Key |

2013

# PERTEMUAN IV DAN V DESAIN FORM INPUT BESERTA CODE

Sebelum membuatkan desain form input, pertama sekali yang akan dilakukan adalah pembuatan koneksi ke database dengan menggunakan modul. Adapun cara pembuatannya adalah:

- 1. Buka menu project lalu klik add module
- 2. Ketikkan koding berikut:

```
Public Conn As ADODB.Connection

Public Str_ID_pengguna As String

Private Function Conn_Open() As Boolean

On Error GoTo err_Conn

Set Conn = New ADODB.Connection

Conn.CursorLocation = adUseClient

Conn.Open "PROVIDER=Microsoft.jet.oledb.4.0;Data Source=" & App.Path &

"/db/db_keuangan.mdb"

Exit_Conn:

Conn_Open = True

Exit Function

err_Conn:

MsgBox Err.Description, vbExclamation, "Error Connection"

On Error GoTo 0

End Function
```

# Sub Main()

If Conn\_Open = True Then

Fmenu.Show

End If

End Sub

#### Sub Kosong\_tmp\_tabel(rs As ADODB.Recordset)

If Not rs.State = adStateOpen Then Exit Sub

rs.ActiveConnection = Conn

If rs.RecordCount > 0 Then

rs.MoveFirst

Do Until rs.EOF

rs.Delete

rs.MoveNext

Loop

End If

#### **End Sub**

Public Function Get\_saldo\_akun(rs As ADODB.Recordset, ID As String) As Double

```
On Error Resume Next
Dim ttl As Double
ttl = 0
rs.Filter = "kode_akun='" & Trim(ID) & "'"
If Not rs.EOF Then
rs.Sort = "kode_akun"
rs.MoveFirst
Do Until rs.EOF
```

ttl = ttl + (rs("jml\_debet") - rs("jml\_kredit"))

rs.MoveNext Loop End If Get\_saldo\_akun = ttl **End Function** Function Get\_total(rs As ADODB.Recordset, ID As String) As Double **On Error Resume Next** Dim ttl As Double ttl = 0rs.Filter = "no\_jurnal="" & Trim(ID) & """ If Not rs.EOF Then rs.MoveFirst Do Until rs.EOF ttl = ttl + rs("jumlah") rs.MoveNext Loop End If Get\_total = ttl **End Function** Function Set\_auto\_nojurnal(rs As ADODB.Recordset) As String Dim no As Long If rs.RecordCount = 0 Then no = 1 Else rs.Sort = "no\_jurnal ASC"

| no = Val(Right(rs!no_jurnal, Len(rs!no_jurnal) - 2)) + 1                |
|-------------------------------------------------------------------------|
| End If                                                                  |
| Set_auto_nojurnal = "JU" & Format(no, "00000")                          |
| End Function                                                            |
|                                                                         |
| Sub Bersih_form(frm As Form)                                            |
| Dim x As Control                                                        |
| For Each x In frm                                                       |
| If TypeName(x) = "TextBox" Or TypeName(x) = "ComboBox" Then x.Text = "" |
| Next                                                                    |
| End Sub                                                                 |
|                                                                         |

Bentuk desain input yang di rancang adalah sebagai berikut:

1. Form Perkiraan

| 🖏 Project1 - Fperki | raan (Form)                             | - • •  |
|---------------------|-----------------------------------------|--------|
| Data Akun/P         | erkiraan"                               |        |
| ListView1           | erkıraan"                               |        |
|                     |                                         |        |
| Edit Akun/P         | erkiraan :<br>No. Akun : bttNo          | o_akun |
| Tine Akun           | mhTine                                  |        |
|                     | Inorike                                 |        |
| <u>S</u> impan      | Hapus                                   | Tutup  |
|                     | • • • • • • • • • • • • • • • • • • • • |        |

Koding yang digunakan:

```
Dim Rs_akun As New ADODB.Recordset
Private Sub cmdClose_Click()
Unload Me
End Sub
Private Sub cmdDelet_Click()
Dim Rs_Cekjurnal As New ADODB.Recordset
If txtNo_akun = "" Then Exit Sub
Rs_akun.Find "kode_akun='" & Trim(txtNo_akun) & "'", , adSearchForward, 1
If Not Rs akun.EOF Then
'cek saldo perkiraan, jika perkiraan memiliki saldo maka tidak dapat dihapus
anda harus menghapus transaksi perkiraan tersebut terlebih dahulu
 Set Rs_Cekjurnal = Conn.Execute("Select * from jurnal_detil")
 If Not Rs_Cekjurnal.EOF Then
    If Get_saldo_akun(Rs_Cekjurnal, Rs_akun("kode_akun")) <> 0 Then
      MsgBox "Maaf perkiraan ini tidak dapat dihapus", , "Pesan"
      Exit Sub
   End If
 End If
 If MsgBox("Yakin akan menghapus akun ini:" & vbCrLf & "[" & Rs_akun("kode_akun") &
"]-[" & Rs_akun("nama_akun") & "]...?", _
   vbQuestion + vbYesNo, "Konfirm") = vbYes Then
      Rs akun.Delete
      Call Refresh_List_akun
      Call Bersih_form(Me)
```

End If

Set Rs\_Cekjurnal = Nothing Private Sub cmdSave\_Click() On Error GoTo Err\_simpan If txtNo\_akun = "" Or txtNama\_akun = "" Or cmbTipe = "" Then MsgBox "Lengkapi data dengan benar", vbInformation, "Pesan" Rs\_akun.Find "kode\_akun='" & Trim(txtNo\_akun) & "'", , adSearchForward, 1 If Rs\_akun.EOF Then Rs\_akun.AddNew

```
Rs_akun("kode_akun") = txtNo_akun
Rs_akun("nama_akun") = txtNama_akun
Rs_akun("akun_tipe") = cmbTipe
Rs_akun.Update
```

Exit\_: Call Refresh\_List\_akun Call Bersih\_form(Me) Exit Sub

End If

End Sub

Exit Sub

End If

Err\_simpan: MsgBox Err.Description, vbExclamation, "Error-" On Error GoTo 0 End Sub

Private Sub Form\_Load() Set Rs\_akun = New ADODB.Recordset Rs\_akun.Open "Perkiraan", Conn, adOpenStatic, adLockOptimistic

Call Bersih\_form(Me) Call Refresh\_List\_akun cmbTipe.Clear cmbTipe.AddItem "Kas/Bank" cmbTipe.AddItem "Aktiva Lancar" cmbTipe.AddItem "Aktiva Tetap" cmbTipe.AddItem "Aktiva Lain-lain" cmbTipe.AddItem "Hutang Lancar" cmbTipe.AddItem "Hutang Jangka Panjang" cmbTipe.AddItem "Modal" cmbTipe.AddItem "Pendapatan" cmbTipe.AddItem "Biaya/Beban"

Sub Refresh\_List\_akun() Dim li As ListItem

If Rs\_akun.EOF Then Exit Sub ListView1.ListItems.Clear Rs\_akun.Sort = "kode\_akun" Rs\_akun.MoveFirst Do Until Rs\_akun.EOF Set li = ListView1.ListItems.Add(, , Rs\_akun("kode\_akun")) li.SubItems(1) = Rs\_akun("nama\_akun")

```
li.SubItems(2) = Rs_akun("akun_tipe")
    Rs_akun.MoveNext
Loop
End Sub
Private Sub Form_QueryUnload(Cancel As Integer, UnloadMode As Integer)
Rs_akun.Close
Set Rs_akun = Nothing
End Sub
Private Sub ListView1_KeyDown(KeyCode As Integer, Shift As Integer)
If KeyCode = vbKeyReturn Then
  txtNo_akun = ListView1.SelectedItem
  txtNo_akun_KeyDown vbKeyReturn, 0
End If
End Sub
Private Sub txtNo_akun_KeyDown(KeyCode As Integer, Shift As Integer)
Dim itm As ListItem
If KeyCode = vbKeyReturn Then
If txtNo_akun = "" Then Exit Sub
  With ListView1
    Set itm = .FindItem(txtNo_akun.Text, lvwText, , lvwPartial)
    If Not itm Is Nothing Then
      .ListItems(itm.Index).Selected = True
      .SetFocus
      .ListItems(itm.Index).EnsureVisible
      txtNama akun = .ListItems(itm.Index).ListSubItems(1).Text
      cmbTipe = .ListItems(itm.Index).ListSubItems(2).Text
```

Else txtNam

txtNama\_akun.SetFocus

txtNama\_akun = ""

cmbTipe = ""

End If

End With

Set itm = Nothing

End If

End Sub

2. Form Pengguna

| 🖏 Project1 - Fpengguna (Form)              |
|--------------------------------------------|
| 🕄 "Data Pengguna"                          |
| ListView1                                  |
|                                            |
|                                            |
|                                            |
|                                            |
|                                            |
|                                            |
|                                            |
|                                            |
| Edit Data Pengguna:                        |
| *User ID : bxtUserID                       |
| Nama Pengguna : bttNama                    |
| Password : @@@@@@                          |
| Hak Akses : cmbHak_akses                   |
| <u>S</u> impan <u>H</u> apus <u>T</u> utup |
|                                            |

Koding yang digunakan:

Dim Rs\_pengguna As New ADODB.Recordset

Private Sub Check1\_Click()

If Check1.Value = vbChecked Then

txtPass.PasswordChar = ""

Else

txtPass.PasswordChar = "@"

End If

End Sub

Private Sub cmdClose\_Click()

Unload Me

End Sub

Private Sub cmdDelet\_Click()

If txtUserID = "" Then Exit Sub

Rs\_pengguna.Find "user\_id='" & Trim(txtUserID) & "'", , adSearchForward, 1

```
If Not Rs_pengguna.EOF Then
```

```
If MsgBox("Yakin akan menghapus akun ini:" & vbCrLf & "[" & Rs_pengguna("user_id") & "]-[" & _
```

```
Rs_pengguna("nama_pengguna") & "]...?", vbQuestion + vbYesNo, "Konfirm") = vbYes
Then
```

```
Rs_pengguna.Delete
```

```
Call Refresh_List_akun
```

Call Bersih\_form(Me)

End If

End If

End Sub

Private Sub cmdSave\_Click()

On Error GoTo Err\_simpan

If txtUserID.Text = "" Or txtNama.Text = "" Or cmbHak\_akses.Text = "" Or txtPass.Text = "" Then

```
MsgBox "Lengkapi data dengan benar", vbInformation, "Pesan"
```

Exit Sub

End If

Rs\_pengguna.Find "user\_id='" & Trim(txtUserID) & "'", , adSearchForward, 1 If Rs\_pengguna.EOF Then Rs\_pengguna.AddNew

Rs\_pengguna("user\_id") = txtUserID Rs\_pengguna("nama\_pengguna") = txtNama Rs\_pengguna("hak\_akses") = cmbHak\_akses Rs\_pengguna("kata\_kunci") = txtPass Rs\_pengguna.Update

Exit\_: Call Refresh\_List\_akun Call Bersih\_form(Me) Exit Sub

Err\_simpan: MsgBox Err.Description, vbExclamation, "Error-" On Error GoTo 0 End Sub

Private Sub Form\_Load()

Set Rs\_pengguna = New ADODB.Recordset

# Rs\_pengguna.Open "pengguna", Conn, adOpenStatic, adLockOptimistic

cmbHak\_akses.AddItem "Admin" cmbHak\_akses.AddItem "User"

Call Bersih\_form(Me) Call Refresh\_List\_akun End Sub

Sub Refresh\_List\_akun()

Dim li As ListItem

If Rs\_pengguna.RecordCount = 0 Then Exit Sub

ListView1.ListItems.Clear

Rs\_pengguna.Sort = "nama\_pengguna"

Rs\_pengguna.MoveFirst

Do Until Rs\_pengguna.EOF

Set li = ListView1.ListItems.Add(, , Rs\_pengguna("user\_id"))

li.SubItems(1) = Rs\_pengguna("nama\_pengguna")

li.SubItems(2) = Rs\_pengguna("hak\_akses")

Rs\_pengguna.MoveNext

Loop

End Sub

Private Sub Form\_QueryUnload(Cancel As Integer, UnloadMode As Integer) Rs\_pengguna.Close Set Rs\_pengguna = Nothing

End Sub

```
Private Sub ListView1_KeyDown(KeyCode As Integer, Shift As Integer)
If KeyCode = vbKeyReturn Then
  txtUserID = ListView1.SelectedItem
  txtUserID_KeyDown vbKeyReturn, 0
End If
End Sub
Private Sub txtUserID_KeyDown(KeyCode As Integer, Shift As Integer)
Dim itm As ListItem
If KeyCode = vbKeyReturn Then
If txtUserID = "" Then Exit Sub
  With ListView1
    Set itm = .FindItem(txtUserID.Text, lvwText, , lvwPartial)
    If Not itm Is Nothing Then
      .ListItems(itm.Index).Selected = True
      .SetFocus
      .ListItems(itm.Index).EnsureVisible
      txtNama = .ListItems(itm.Index).ListSubItems(1).Text
      cmbHak_akses = .ListItems(itm.Index).ListSubItems(2).Text
    Else
      txtNama.SetFocus
      txtNama = ""
      txtPass = ""
      cmbHak_akses = ""
    End If
  End With
Set itm = Nothing
```

| End If  |  |  |  |
|---------|--|--|--|
| End Sub |  |  |  |
|         |  |  |  |

3. Form Jurnal Umum

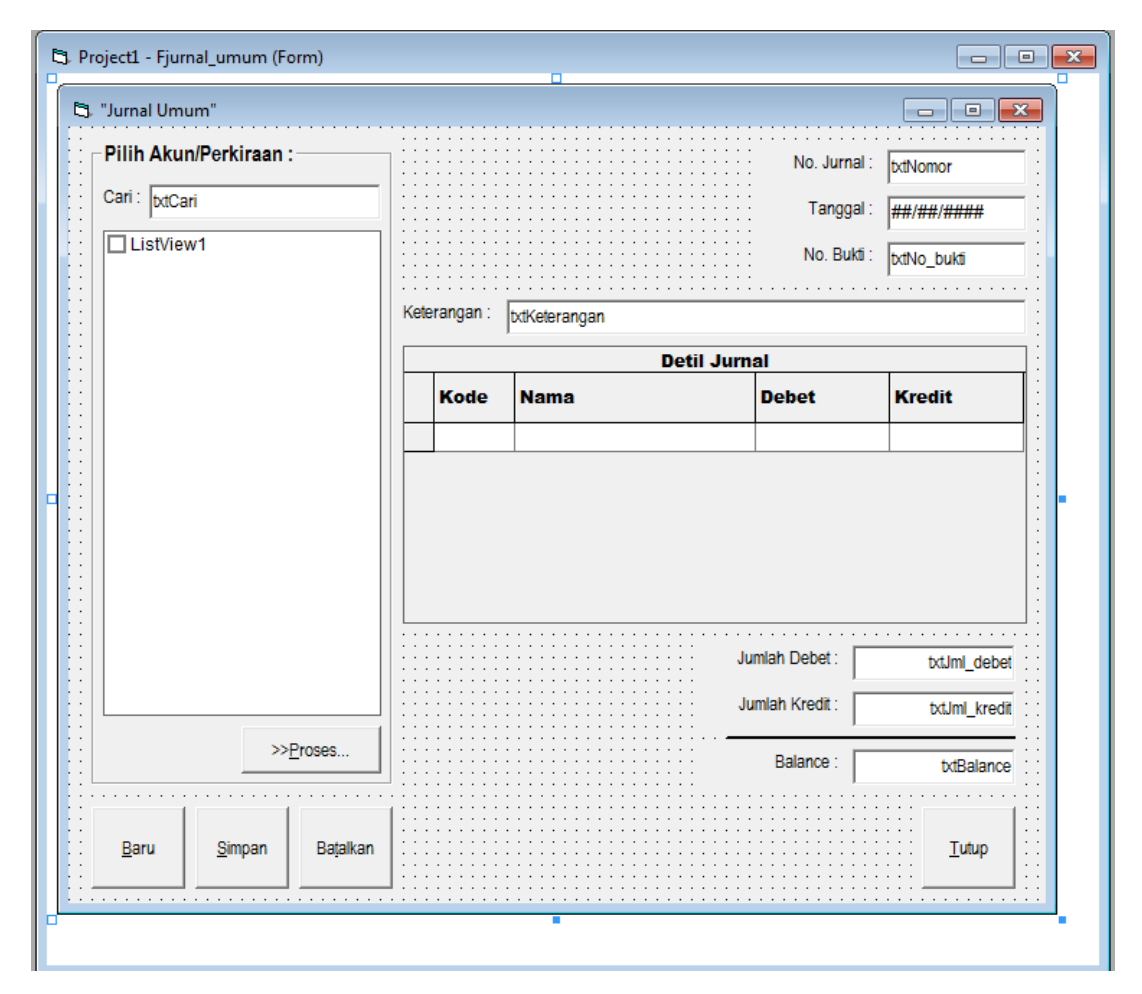

# Kodingnya:

Dim Rs\_akun As New ADODB.Recordset Dim Rs\_jurnal As New ADODB.Recordset Dim Rs\_jurnaldetil As New ADODB.Recordset Dim Rs\_tmp As New ADODB.Recordset Dim kode\_awal As String Private Sub cmdCancel\_Click() Call Kosong\_tmp\_tabel(Rs\_tmp) Call Refresh\_DataGrid(txtNomor) Call Refresh\_List\_akun Call Bersih\_form(Me) End Sub Private Sub cmdClose\_Click() Unload Me End Sub Private Sub cmdNew\_Click() Call Bersih\_form(Me) txtNomor = Set\_auto\_nojurnal(Rs\_jurnal) txtNomor.SetFocus txtTanggal = Date

Call Refresh\_List\_akun

Call Refresh\_DataGrid(txtNomor)

End Sub

Private Sub cmdProses\_Click()

If txtNomor = "" Then Exit Sub

For i = 1 To ListView1.ListItems.Count

If ListView1.ListItems(i).Checked = True Then

Rs\_tmp.Filter = "no\_jurnal='" & Trim(txtNomor) & "'"

If Rs\_tmp.EOF Then

Rs\_tmp.AddNew

Else

```
Rs_tmp.Find "kode_akun='" & ListView1.ListItems(i).Text & "'", , adSearchForward, 1
```

If Rs\_tmp.EOF Then Rs\_tmp.AddNew

End If

Rs\_tmp("no\_jurnal") = txtNomor

Rs\_tmp("kode\_akun") = Trim(ListView1.ListItems(i).Text)

Rs\_tmp("debet") = IIf(IsNull(Rs\_tmp("debet")), 0, Rs\_tmp("debet"))

Rs\_tmp("kredit") = IIf(IsNull(Rs\_tmp("kredit")), 0, Rs\_tmp("kredit"))

Rs\_tmp.Update

End If

Next

Call Refresh\_DataGrid(txtNomor)

End Sub

Private Sub Command1\_Click()

Unload Me

End Sub

Private Sub cmdSave\_Click()

'On Error GoTo Err\_simpan

If Trim(txtNomor) = "" Or Trim(txtKeterangan) = "" Then

MsgBox "[\*] Data tidak boleh kosong", , "Pesan"

Exit Sub

ElseIf Rs\_tmp.RecordCount = 0 Then

MsgBox "Tidak ada transaksi", , "Pesan"

Exit Sub

Elself Not IsDate(txtTanggal) Then

MsgBox "Invalid Tanggal", , "Pesan"

Exit Sub

Elself txtJml\_debet = 0 Or txtJml\_kredit = 0 Then

MsgBox "Masukan Jumlah Debet/Kredit...", , "Pesan"

Exit Sub

ElseIf txtBalance <> 0 Then

MsgBox "Jumlah Debet & Kredit tidak sesuai...", , "Pesan"
Exit Sub

End If

```
Rs_jurnal.Find "no_jurnal='" & Trim(txtNomor) & "'", , adSearchForward, 1
```

```
If Rs_jurnal.EOF Then Rs_jurnal.AddNew
```

Rs\_jurnal("no\_jurnal") = txtNomor

Rs\_jurnal("tgl\_jurnal") = txtTanggal

Rs\_jurnal("keterangan") = txtKeterangan

Rs\_jurnal("no\_bukti") = txtNo\_bukti

Rs\_jurnal("user\_id") = Str\_ID\_pengguna

Rs\_jurnal.Update

With Rs\_jurnaldetil

.Filter = "no\_jurnal='" & Trim(txtNomor) & "'"

Rs\_tmp.MoveFirst

Do Until Rs\_tmp.EOF

.Find "kode\_akun='" & Rs\_tmp("kode\_akun") & "'", , adSearchForward, 1

If .EOF Then .AddNew

.Fields("no\_jurnal") = txtNomor

.Fields("kode\_akun") = Rs\_tmp("kode\_akun")

.Fields("jml\_debet") = Rs\_tmp("debet")

.Fields("jml\_kredit") = Rs\_tmp("kredit")

.Update

'---

Rs\_tmp.MoveNext

Loop

.Filter = adFilterNone

End With

Exit\_:

Call Bersih\_form(Me)

txtNomor = Set\_auto\_nojurnal(Rs\_jurnal)

Call Refresh\_List\_akun

Call Kosong\_tmp\_tabel(Rs\_tmp)

Call Refresh\_DataGrid(txtNomor)

Exit Sub

Err\_simpan:

MsgBox Err.Description, vbExclamation, "Error-Simpan"

On Error GoTo 0

End Sub

Private Sub DataGrid1\_AfterColUpdate(ByVal ColIndex As Integer)

On Error GoTo Err\_update\_col

Rs\_tmp.ActiveConnection = Conn

Rs\_tmp.Filter = "no\_jurnal='" & Trim(txtNomor) & "'"

If Not Rs\_tmp.EOF Then

Rs\_tmp.Find "kode\_akun='" & kode\_awal & "'", , adSearchForward, 1

If Not Rs\_tmp.EOF Then

Rs\_tmp("kode\_akun") = DataGrid1.Columns(0).Text

Rs\_tmp("debet") = DataGrid1.Columns(2).Text

Rs\_tmp("kredit") = DataGrid1.Columns(3).Text

Rs\_tmp.Update

End If

End If

Exit\_:

Call Refresh\_DataGrid(txtNomor)

Rs\_tmp.Filter = adFilterNone

DataGrid1.SetFocus

Exit Sub

Err\_update\_col:

MsgBox Err.Description, vbExclamation, "Error"

On Error GoTo 0

End Sub

Private Sub DataGrid1\_BeforeColUpdate(ByVal ColIndex As Integer, OldValue As Variant, Cancel As Integer)

kode\_awal = DataGrid1.Columns(0).Text

End Sub

Private Sub Form\_Load()

Set Rs\_akun = New ADODB.Recordset

Set Rs\_jurnal = New ADODB.Recordset

Set Rs\_jurnaldetil = New ADODB.Recordset

Set Rs\_tmp = New ADODB.Recordset

Rs\_jurnal.Open "jurnal\_umum", Conn, adOpenStatic, adLockOptimistic

Rs\_jurnaldetil.Open "jurnal\_detil", Conn, adOpenStatic, adLockOptimistic

Rs\_akun.Open "perkiraan", Conn, adOpenStatic, adLockReadOnly

Rs\_tmp.Open "tmp\_jurnal2", Conn, adOpenStatic, adLockOptimistic

Call Bersih\_form(Me)

Call Refresh\_List\_akun

End Sub

Sub Refresh\_List\_akun()

Dim li As ListItem

Rs\_akun.Requery

If Rs\_akun.EOF Then Exit Sub

List View 1. List Items. Clear

Rs\_akun.Sort = "kode\_akun"

Rs\_akun.MoveFirst

Do Until Rs\_akun.EOF

Set li = ListView1.ListItems.Add(, , Rs\_akun("kode\_akun"))

li.SubItems(1) = Rs\_akun("nama\_akun")

li.SubItems(2) = Rs\_akun("akun\_tipe")

Rs\_akun.MoveNext

Loop

End Sub

Sub Refresh\_DataGrid(ByVal nomor As String)

Dim rs As New ADODB.Recordset

Dim sql As String, jml\_debet, jml\_kredit As Double

jml\_debet = 0

jml\_kredit = 0

If nomor = "" Then Exit Sub

If rs.State = adStateOpen Then rs.Close

sql = "SELECT tmp\_jurnal2.kode\_akun, nama\_akun, debet, kredit" & \_

```
" FROM tmp_jurnal2 INNER JOIN perkiraan ON tmp_jurnal2.kode_akun=perkiraan.kode_akun " & _
```

"WHERE no\_jurnal='" & Trim(nomor) & "' ORDER BY tmp\_jurnal2.kode\_akun DESC"

rs.Open sql, Conn, adOpenStatic, adLockOptimistic

Set DataGrid1.DataSource = rs

'Menghitung Jumlah Debet

On Error Resume Next

If Not rs.EOF Then

rs.MoveFirst

Do Until rs.EOF

jml\_debet = jml\_debet + Val(rs("debet"))

jml\_kredit = jml\_kredit + Val(rs("kredit"))

rs.MoveNext

Loop

End If

```
txtJml_debet = Format(jml_debet, "#,##0;(#,##0)")
```

```
txtJml_kredit = Format(jml_kredit, "#,##0;(#,##0)")
```

```
txtBalance = Format(jml_debet - jml_kredit, "#,##0;(#,##0)")
```

End Sub

Private Sub Form\_QueryUnload(Cancel As Integer, UnloadMode As Integer)

If Rs\_jurnal.State = adStateOpen Then Rs\_jurnal.Close

If Rs\_jurnaldetil.State = adStateOpen Then Rs\_jurnaldetil.Close

If Rs\_akun.State = adStateOpen Then Rs\_akun.Close

If Rs\_tmp.State = adStateOpen Then Rs\_tmp.Close Set Rs\_jurnal = Nothing Set Rs\_jurnaldetil = Nothing Set Rs\_akun = Nothing Set Rs\_tmp = Nothing End Sub Private Sub txtCari\_KeyDown(KeyCode As Integer, Shift As Integer) Dim li As ListItem Select Case KeyCode Case vbKeyReturn, vbKeyTab With ListView1 .MultiSelect = False If Not .ListItems.Count < 1 Then Set li = .FindItem(Trim(txtCari.Text), lvwText, , lvwWhole) If Not li Is Nothing Then .ListItems(li.Index).Selected = True .SetFocus Else MsgBox "Kode akun tidak ditemukan", , "Pesan" End If End If End With

End Select

End Sub

4. Form Terima Kas

|             |                  |                   | - IblKod | e    |            | Saldo :                   | txtSald                     | lo     |
|-------------|------------------|-------------------|----------|------|------------|---------------------------|-----------------------------|--------|
|             |                  |                   |          | -    |            |                           |                             |        |
| 'Dari :     | txtDari          |                   |          |      |            | *No. k                    | kas: txtNo_ka               | as ::  |
| Keterangan  | · b.tl/otoxongor |                   |          |      | _ :::::::: | *Tang                     | nal: <del>##/##/####</del>  | - : :  |
| totorongon  | Kinelerangan     | 1                 |          |      |            |                           | 95. [ <del>##/##/####</del> | _ ::   |
|             |                  |                   |          |      |            | Jumlah Diterima :         | txtJumla                    | ah 🗄   |
| Pilih ∆ku   | n/Perkiraan      |                   |          |      |            |                           |                             |        |
| Cari : Luca | ni ontriaan.     | •                 |          | 1    | Di         | terima dari:              |                             |        |
| louod       |                  |                   |          | Kode | Nama       |                           | Jumlah                      |        |
| ListViev    | w1               |                   |          |      |            |                           |                             |        |
| □ ListViev  | w1               |                   |          |      |            |                           |                             |        |
| ListViev    | w1               |                   |          |      |            | Total Diterima            | : tx                        | tTotal |
| ListViev    | w1               | >> <u>P</u> roses |          |      |            | Total Diterima<br>Balance | : txtBa                     | tTotal |
|             | w1               | >> <u>P</u> roses |          |      |            | Total Diterima<br>Balance | txtBa                       | tTotal |

Koding:

Dim Rs\_tmp As New ADODB.Recordset

Dim Rs\_akun As New ADODB.Recordset

Dim Rs\_kas As New ADODB.Recordset

Dim Rs\_jurnaldetil As New ADODB.Recordset

Dim kode As String

Private Sub cmdCancel\_Click()

Call Kosong\_tmp\_tabel(Rs\_tmp)

Call Refresh\_DataGrid(txtNo\_kas)

Call Refresh\_List\_akun

Call Bersih\_form(Me)

End Sub

```
Private Sub cmdClose_Click()
```

Unload Me

End Sub

```
Private Sub cmdNew_Click()
```

Call Bersih\_form(Me)

txtNo\_kas = Set\_Auto\_number("masuk")

txtTanggal.Text = Date

End Sub

Private Sub cmdProses\_Click()

If Rs\_tmp.State = adStateOpen Then Rs\_tmp.Close

Rs\_tmp.Open "tmp\_jurnal", Conn, adOpenStatic, adLockOptimistic

If Not Rs\_tmp.EOF Then Rs\_tmp.Filter = "no\_jurnal='" & Trim(txtNo\_kas) & "'"

```
For i = 1 To ListView1.ListItems.Count
  If ListView1.ListItems(i).Checked = True Then
    Rs_tmp.Find "kode_akun='" & ListView1.ListItems(i).Text & "'", , adSearchForward, 1
      Rs_tmp("kode_akun") = Trim(ListView1.ListItems(i).Text)
      Rs_tmp("no_jurnal") = txtNo_kas
      Rs_tmp("jumlah") = 0
```

Next

End If

End If

```
Call Refresh_DataGrid(txtNo_kas)
```

If Rs\_tmp.EOF Then

Rs\_tmp.AddNew

Rs\_tmp.Update

End Sub

Private Sub cmdSave\_Click()

Dim Rs\_jurnal As ADODB.Recordset

On Error GoTo Err\_simpan

```
If Trim(txtNo_kas) = "" Or Trim(txtDari) = "" Or Val(txtJumlah) = 0 Then
```

MsgBox "[\*] Data tidak boleh kosong", , "Pesan"

Exit Sub

ElseIf Rs\_tmp.RecordCount < 1 Then

MsgBox "Tidak ada transaksi", , "Pesan"

#### Exit Sub

ElseIf Not IsDate(txtTanggal) Then

MsgBox "Invalid Tanggal", , "Pesan"

Exit Sub

## End If

With Rs\_kas

.Find "no\_bukti='" & Trim(txtNo\_kas) & "'", , adSearchForward, 1

If .EOF Then .AddNew

.Fields("no\_bukti") = txtNo\_kas

.Fields("tgl\_kas") = txtTanggal

.Fields("sumber\_dana") = txtDari

.Fields("keterangan") = txtKeterangan

.Fields("jumlah\_kas") = txtJumlah

.Fields("tipe\_kas") = "Masuk"

.Fields("user\_id") = Str\_ID\_pengguna

.Update

Set Rs\_jurnal = New ADODB.Recordset

Rs\_jurnal.Open "jurnal\_umum", Conn, adOpenStatic, adLockOptimistic

Dim Str\_no\_jurnal As String

Str\_no\_jurnal = Set\_auto\_nojurnal(Rs\_jurnal)

Rs\_jurnal.Find "no\_bukti='" & Trim(txtNo\_kas) & "'", , adSearchForward, 1

If Rs\_jurnal.EOF Then

Rs\_jurnal.AddNew

Rs\_jurnal("no\_jurnal") = Str\_no\_jurnal

End If

Rs\_jurnal("tgl\_jurnal") = txtTanggal

Rs\_jurnal("keterangan") = txtKeterangan

Rs\_jurnal("no\_bukti") = txtNo\_kas

Rs\_jurnal("user\_id") = Str\_ID\_pengguna

Rs\_jurnal.Update

End With

```
With Rs_jurnaldetil
```

.Filter = "no\_jurnal='" & Trim(Str\_no\_jurnal) & "'"

'Record Jurnal POST DEBET

.Find "kode\_akun='" & lblKode & "'", , adSearchForward, 1

If .EOF Then .AddNew

.Fields("no\_jurnal") = Str\_no\_jurnal

.Fields("kode\_akun") = lblKode

.Fields("jml\_debet") = txtJumlah

.Update

'Record Jurnal POST KREDIT

```
Rs_tmp.MoveFirst
    Do Until Rs_tmp.EOF
      .Find "kode_akun='" & Rs_tmp("kode_akun") & "'", , adSearchForward, 1
      If .EOF Then .AddNew
        .Fields("no_jurnal") = Str_no_jurnal
        .Fields("kode_akun") = Rs_tmp("kode_akun")
        If Rs_tmp("jumlah") > 0 Then
          .Fields("jml_kredit") = Rs_tmp("jumlah")
        Else
          .Fields("jml_debet") = Abs(Rs_tmp("jumlah"))
        End If
        .Update
        '----
      Rs_tmp.MoveNext
    Loop
  .Filter = adFilterNone
End With
Exit_:
Rs_jurnaldetil.Requery
Call Bersih_form(Me)
txtNo_kas = Set_Auto_number("masuk")
    49
```

Call Refresh\_List\_akun

Call Kosong\_tmp\_tabel(Rs\_tmp)

Call Refresh\_DataGrid(txtNo\_kas)

Exit Sub

Err\_simpan:

MsgBox Err.Description, vbExclamation, "Error-Simpan"

On Error GoTo 0

End Sub

Private Sub Combo1\_Click()

```
lblKode = Left$(Combo1.ItemData(Combo1.ListIndex), 1) + "-" +
Right$(Combo1.ItemData(Combo1.ListIndex), _
```

Len(Str(Combo1.ItemData(Combo1.ListIndex))) - 2)

txtSaldo = Format(Get\_saldo\_akun(Rs\_jurnaldetil, lblKode), "#,##0")

End Sub

Private Sub DataGrid1\_AfterColUpdate(ByVal ColIndex As Integer)

On Error GoTo Err\_update\_col

Rs\_tmp.ActiveConnection = Conn

Rs\_tmp.Filter = "no\_jurnal='" & Trim(txtNo\_kas) & "'"

If Not Rs\_tmp.EOF Then

Rs\_tmp.Find "kode\_akun='" & DataGrid1.Columns(0).Text & "'", , adSearchForward, 1

If Not Rs\_tmp.EOF Then

```
Rs_tmp("jumlah") = DataGrid1.Columns(2).Text
    Rs_tmp.Update
  End If
End If
Exit_:
Call Refresh_DataGrid(txtNo_kas)
DataGrid1.SetFocus
  Exit Sub
Err_update_col:
MsgBox Err.Description, vbExclamation, "Error"
On Error GoTo 0
End Sub
Private Sub Form_Load()
Rs_jurnaldetil.Open "jurnal_detil", Conn, adOpenStatic, adLockOptimistic
Rs_kas.Open "arus_kas", Conn, adOpenStatic, adLockOptimistic
Rs_akun.Open "Perkiraan", Conn, adOpenStatic, adLockReadOnly
Call Refresh_List_akun
Call Bersih_form(Me)
```

Call Set\_combo\_akun

End Sub

Sub Refresh\_List\_akun()

Dim li As ListItem

ListView1.ListItems.Clear

If Rs\_akun.RecordCount = 0 Then Exit Sub

Rs\_akun.Filter = adFilterNone

Rs\_akun.Sort = "kode\_akun"

Rs\_akun.MoveFirst

Do Until Rs\_akun.EOF

Set li = ListView1.ListItems.Add(, , Rs\_akun("kode\_akun"))

```
li.SubItems(1) = Rs_akun("nama_akun")
```

li.SubItems(2) = Rs\_akun("akun\_tipe")

Rs\_akun.MoveNext

Loop

End Sub

Sub Refresh\_DataGrid(ByVal nomor As String)

Dim rs As New ADODB.Recordset

Dim sql As String

If nomor = "" Then Exit Sub

sql = "SELECT tmp\_jurnal.kode\_akun, nama\_akun, jumlah" & \_

" FROM tmp\_jurnal LEFT JOIN perkiraan ON (tmp\_jurnal.kode\_akun=perkiraan.kode\_akun) " & \_ "WHERE no\_jurnal='" & Trim(nomor) & "'"

rs.Open sql, Conn, adOpenStatic, adLockOptimistic

Set DataGrid1.DataSource = rs

txtTotal = Format(Get\_total(Rs\_tmp, txtNo\_kas), "#,##0;(#,##0)")

End Sub

Sub Set\_combo\_akun()

Rs\_akun.Filter = "akun\_tipe Like 'Kas\*'"

If Not Rs\_akun.EOF Then

Rs\_akun.Sort = "nama\_akun"

Rs\_akun.MoveFirst

Do Until Rs\_akun.EOF

Combo1.AddItem Rs\_akun("nama\_akun")

Combo1.ItemData(Combo1.NewIndex) = CInt(Replace(Rs\_akun("kode\_akun"), "-", ""))

Rs\_akun.MoveNext

Loop

End If

Rs\_akun.Filter = adFilterNone

End Sub

```
Function Set_Auto_number(ByVal tipe As String) As String
```

Dim i As Long

With Rs\_kas

If .RecordCount < 1 Then

i = 1

Else

```
.Filter = "tipe_kas ='" & tipe & "'"
```

If Not .EOF Then

.Sort = "no\_bukti"

.MoveLast

```
i = Val(Right$(.Fields("no_bukti"), Len(.Fields("no_bukti")) - 2)) + 1
```

Else

i = 1

End If

```
.Filter = adFilterNone
```

End If

End With

Set\_Auto\_number = "KM" & Format(i, "000000")

**End Function** 

Private Sub Form\_QueryUnload(Cancel As Integer, UnloadMode As Integer)

If Rs\_kas.State = adStateOpen Then Rs\_kas.Close

# Modul Visual Basic II – Komputerisasi Akuntansi

'If Rs\_jurnal.State = adStateOpen Then Rs\_jurnal.Close

If Rs\_jurnaldetil.State = adStateOpen Then Rs\_jurnaldetil.Close

If Rs\_akun.State = adStateOpen Then Rs\_akun.Close

If Rs\_tmp.State = adStateOpen Then Rs\_tmp.Close

Set Rs\_kas = Nothing

Set Rs\_jurnal = Nothing

Set Rs\_jurnaldetil = Nothing

Set Rs\_akun = Nothing

Set Rs\_tmp = Nothing

End Sub

Private Sub ListView1\_ItemCheck(ByVal Item As MSComctlLib.ListItem)

Dim i As Integer

ListView1.MultiSelect = True

For i = 1 To ListView1.ListItems.Count

If ListView1.ListItems(i).Checked = True Then

ListView1.ListItems(i).Selected = True

Else

ListView1.ListItems(i).Selected = False

End If

Next

End Sub

| Private Sub txtCari_KeyDown(KeyCode As Integer, Shift As Integer) |  |
|-------------------------------------------------------------------|--|
| Dim li As ListItem                                                |  |
| Select Case KeyCode                                               |  |
| Case vbKeyReturn, vbKeyTab                                        |  |
| With ListView1                                                    |  |
| .MultiSelect = False                                              |  |
| If Not .ListItems.Count < 1 Then                                  |  |
| Set li = .FindItem(Trim(txtCari.Text), lvwText, , lvwWhole)       |  |
| If Not li Is Nothing Then                                         |  |
| .ListItems(li.Index).Selected = True                              |  |
| .SetFocus                                                         |  |
| Else                                                              |  |
| MsgBox "Kode akun tidak ditemukan", , "Pesan"                     |  |
| End If                                                            |  |
| End If                                                            |  |
| End With                                                          |  |
| End Select                                                        |  |
| End Sub                                                           |  |
| Private Sub txtJumlah_Change()                                    |  |
| xtBalance = Val(txtJumlah) - Val(Replace(txtTotal, ".", ""))      |  |
| End Sub                                                           |  |
|                                                                   |  |

Private Sub txtTanggal\_LostFocus()

If Not IsDate(txtTanggal) Then MsgBox "Invalid Tanggal", , "Pesan"

End Sub

Private Sub txtTotal\_Change()

txtBalance = Val(txtJumlah) - Val(Replace(txtTotal, ".", ""))

End Sub

5. Form Keluar Kas

| *Akun ya       | aran Kas::<br>ng digunaka | an :              |          |      |      |             |                        | Ľ                | ~          |
|----------------|---------------------------|-------------------|----------|------|------|-------------|------------------------|------------------|------------|
| Combo1         |                           |                   | ▼ IblKoo | le   |      | Sald        | 0:                     | txtSaldo         |            |
| *Dibayarkan    | n Ke : txtDari            |                   |          |      |      |             | *No. Kas :             | txtNo_kas        | ::         |
| Keterang       | jan : txtKetera           | angan             |          |      |      | · · · · · · | *Tanggal :             | ##/##/####       |            |
|                |                           |                   |          |      | *Ju  | nlah Dibaya | arkan :                | txtJumlah        |            |
| Pilih Aku      | n/Perkiraan               |                   |          |      |      |             |                        |                  |            |
| Cari : http:// | uri                       |                   | —    -   |      | Dik  | ayarkan ı   | untuk:                 | 1                |            |
| 10400          |                           |                   |          | Kode | Nama |             |                        | Jumlah           |            |
|                | wı                        |                   |          | _    |      |             |                        |                  |            |
|                | W1                        |                   |          |      |      |             |                        | 1                |            |
|                | wı                        |                   |          |      |      | Total       | Dibayar :              | L<br>btTc        | otal       |
|                | W1                        | >> <u>P</u> roses |          |      |      | Total       | Dibayar :<br>Balance : | tutTc<br>btTalan | otal       |
|                | w1                        | >>Proses          |          |      |      | Total       | Dibayar :<br>Balance : | bdTc<br>bdBalan  | tal<br>ice |

### Koding:

Dim Rs\_tmp As New ADODB.Recordset

Dim Rs\_akun As New ADODB.Recordset

Dim Rs\_kas As New ADODB.Recordset

Dim Rs\_jurnaldetil As New ADODB.Recordset

Dim kode As String

Private Sub cmdCancel\_Click()

Call Kosong\_tmp\_tabel(Rs\_tmp)

Call Refresh\_DataGrid(txtNo\_kas)

Call Refresh\_List\_akun

Call Bersih\_form(Me)

End Sub

Private Sub cmdClose\_Click()

Unload Me

End Sub

```
Private Sub cmdNew_Click()
```

Call Bersih\_form(Me)

```
Call Kosong_tmp_tabel(Rs_tmp)
```

```
txtNo_kas = Set_Auto_number("keluar")
```

```
txtTanggal.Text = Date
```

End Sub

Private Sub cmdProses\_Click()

'On Error Resume Next

If Rs\_tmp.State = adStateOpen Then Rs\_tmp.Close

Rs\_tmp.Open "tmp\_jurnal", Conn, adOpenStatic, adLockOptimistic

```
If Not Rs_tmp.EOF Then Rs_tmp.Filter = "no_jurnal='" & Trim(txtNo_kas) & "'"
```

For i = 1 To ListView1.ListItems.Count

If ListView1.ListItems(i).Checked = True Then

Rs\_tmp.Find "kode\_akun='" & ListView1.ListItems(i).Text & "'", , adSearchForward, 1

If Rs\_tmp.EOF Then

Rs\_tmp.AddNew

Rs\_tmp("kode\_akun") = Trim(ListView1.ListItems(i).Text)

Rs\_tmp("no\_jurnal") = txtNo\_kas

```
Rs_tmp("jumlah") = 0
```

Rs\_tmp.Update

End If

End If

Next

'Rs\_tmp.ActiveConnection = Nothing

Call Refresh\_DataGrid(txtNo\_kas)

End Sub

Private Sub cmdSave\_Click()

On Error GoTo Err\_simpan

Dim Rs\_jurnal As ADODB.Recordset

If Trim(txtNo\_kas) = "" Or Trim(txtDari) = "" Or Val(txtJumlah) = 0 Then

MsgBox "[\*] Data tidak boleh kosong", , "Pesan"

Exit Sub

Elself Rs\_tmp.RecordCount < 1 Then

MsgBox "Tidak ada transaksi", , "Pesan"

Exit Sub

Elself Not IsDate(txtTanggal) Then

MsgBox "Invalid Tanggal", , "Pesan"

Exit Sub

#### End If

With Rs\_kas

.Find "no\_bukti='" & Trim(txtNo\_kas) & "'", , adSearchForward, 1

If .EOF Then .AddNew

.Fields("no\_bukti") = txtNo\_kas

.Fields("tgl\_kas") = txtTanggal

.Fields("sumber\_dana") = txtDari

.Fields("keterangan") = txtKeterangan

.Fields("jumlah\_kas") = txtJumlah

.Fields("tipe\_kas") = "Keluar"

.Fields("user\_id") = Str\_ID\_pengguna

.Update

Set Rs\_jurnal = New ADODB.Recordset

Rs\_jurnal.Open "jurnal\_umum", Conn, adOpenStatic, adLockOptimistic

Dim Str\_no\_jurnal As String

Str\_no\_jurnal = Set\_auto\_nojurnal(Rs\_jurnal)

Rs\_jurnal.Find "no\_bukti='" & Trim(txtNo\_kas) & "'", , adSearchForward, 1

If Rs\_jurnal.EOF Then Rs\_jurnal.AddNew

Rs\_jurnal("no\_jurnal") = Str\_no\_jurnal Rs\_jurnal("tgl\_jurnal") = txtTanggal Rs\_jurnal("keterangan") = txtKeterangan Rs\_jurnal("no\_bukti") = txtNo\_kas Rs\_jurnal("user\_id") = Str\_ID\_pengguna

Rs\_jurnal.Update End With With Rs\_jurnaldetil .Filter = "no\_jurnal='" & Trim(Str\_no\_jurnal) & "'" 'Record Jurnal POST KREDIT .Find "kode\_akun='" & lblKode & "'", , adSearchForward, 1 If .EOF Then .AddNew .Fields("no\_jurnal") = Str\_no\_jurnal .Fields("kode\_akun") = lblKode .Fields("jml\_kredit") = txtJumlah .Update 'Record Jurnal POST DEBET Rs\_tmp.MoveFirst Do Until Rs\_tmp.EOF .Find "kode\_akun='" & Rs\_tmp("kode\_akun") & "'", , adSearchForward, 1 If .EOF Then .AddNew .Fields("no\_jurnal") = Str\_no\_jurnal .Fields("kode\_akun") = Rs\_tmp("kode\_akun") If Rs\_tmp("jumlah") > 0 Then .Fields("jml\_debet") = Rs\_tmp("jumlah") Else .Fields("jml\_kredit") = Abs(Rs\_tmp("jumlah")) End If

.Update Rs\_tmp.MoveNext .Filter = adFilterNone Call Bersih\_form(Me) txtNo\_kas = Set\_Auto\_number("keluar") Call Refresh\_List\_akun Call Kosong\_tmp\_tabel(Rs\_tmp) Call Refresh\_DataGrid(txtNo\_kas) MsgBox Err.Description, vbExclamation, "Error-Simpan"

On Error GoTo 0

'\_\_\_\_

Loop

End With

Exit\_:

End Sub

Exit Sub

Err\_simpan:

Private Sub Combo1\_Click()

```
lblKode = Left$(Combo1.ItemData(Combo1.ListIndex), 1) + "-" +
Right$(Combo1.ItemData(Combo1.ListIndex), _
```

Len(Str(Combo1.ItemData(Combo1.ListIndex))) - 2)

txtSaldo = Format(Get\_saldo\_akun(Rs\_jurnaldetil, lblKode), "#,##0")

End Sub

Private Sub DataGrid1\_AfterColUpdate(ByVal ColIndex As Integer)

On Error GoTo Err\_update\_col

Rs\_tmp.ActiveConnection = Conn

Rs\_tmp.Filter = "no\_jurnal='" & Trim(txtNo\_kas) & "'"

If Not Rs\_tmp.EOF Then

Rs\_tmp.Find "kode\_akun='" & DataGrid1.Columns(0).Text & "'", , adSearchForward, 1

If Not Rs\_tmp.EOF Then

Rs\_tmp("jumlah") = DataGrid1.Columns(2).Text

Rs\_tmp.Update

End If

End If

Exit\_:

Call Refresh\_DataGrid(txtNo\_kas)

DataGrid1.SetFocus

Exit Sub

Err\_update\_col:

MsgBox Err.Description, vbExclamation, "Error"

On Error GoTo 0

End Sub

Private Sub Form\_Load() Rs\_jurnaldetil.Open "jurnal\_detil", Conn, adOpenStatic, adLockOptimistic Rs\_kas.Open "arus\_kas", Conn, adOpenStatic, adLockOptimistic Rs\_akun.Open "Perkiraan", Conn, adOpenStatic, adLockReadOnly Call Refresh\_List\_akun Call Bersih\_form(Me) Call Set\_combo\_akun End Sub Sub Refresh\_List\_akun() Dim li As ListItem ListView1.ListItems.Clear If Rs\_akun.RecordCount = 0 Then Exit Sub Rs\_akun.Filter = adFilterNone Rs\_akun.Sort = "kode\_akun" Rs\_akun.MoveFirst Do Until Rs\_akun.EOF Set li = ListView1.ListItems.Add(, , Rs\_akun("kode\_akun")) li.SubItems(1) = Rs\_akun("nama\_akun") li.SubItems(2) = Rs\_akun("akun\_tipe") Rs\_akun.MoveNext Loop

End Sub

```
Sub Refresh_DataGrid(Optional ByVal ID As String)
Dim rs As New ADODB.Recordset
Dim sql As String
sql = "SELECT tmp_jurnal.kode_akun, nama_akun, jumlah" & _
   " FROM tmp_jurnal LEFT JOIN perkiraan ON
(tmp_jurnal.kode_akun=perkiraan.kode_akun) " & _
    "WHERE no_jurnal='" & Trim(txtNo_kas) & "'"
If ID = "" Then Exit Sub
rs.Open sql, Conn, adOpenStatic, adLockOptimistic
Set DataGrid1.DataSource = rs
txtTotal = Format(Get_total(Rs_tmp, txtNo_kas), "#,##0;(#,##0)")
End Sub
Sub Set_combo_akun()
Rs_akun.Filter = "akun_tipe Like 'Kas*'"
If Not Rs akun.EOF Then
Rs_akun.Sort = "nama_akun"
Rs_akun.MoveFirst
 Do Until Rs_akun.EOF
   Combo1.AddItem Rs_akun("nama_akun")
   Combo1.ItemData(Combo1.NewIndex) = CInt(Replace(Rs_akun("kode_akun"), "-", ""))
   Rs_akun.MoveNext
 Loop
End If
```

```
Rs_akun.Filter = adFilterNone
End Sub
Function Set_Auto_number(ByVal tipe As String) As String
Dim i As Long
With Rs_kas
If .RecordCount < 1 Then
  i = 1
Else
  .Filter = "tipe_kas ='" & tipe & "'"
    If Not .EOF Then
      .Sort = "no_bukti"
      .MoveLast
     i = Val(Right$(.Fields("no_bukti"), Len(.Fields("no_bukti")) - 2)) + 1
    Else
    i = 1
    End If
    .Filter = adFilterNone
End If
End With
Set_Auto_number = "KK" & Format(i, "000000")
End Function
```

Private Sub Form\_QueryUnload(Cancel As Integer, UnloadMode As Integer) If Rs\_kas.State = adStateOpen Then Rs\_kas.Close 'If Rs\_jurnal.State = adStateOpen Then Rs\_jurnal.Close If Rs\_jurnaldetil.State = adStateOpen Then Rs\_jurnaldetil.Close If Rs\_akun.State = adStateOpen Then Rs\_akun.Close If Rs\_tmp.State = adStateOpen Then Rs\_tmp.Close Set Rs\_kas = Nothing Set Rs\_jurnal = Nothing Set Rs\_jurnaldetil = Nothing Set Rs\_akun = Nothing Set Rs\_tmp = Nothing End Sub Private Sub ListView1\_ItemCheck(ByVal Item As MSComctlLib.ListItem) Dim i As Integer ListView1.MultiSelect = True For i = 1 To ListView1.ListItems.Count If ListView1.ListItems(i).Checked = True Then ListView1.ListItems(i).Selected = True Else

```
ListView1.ListItems(i).Selected = False
```

End If

Next

### End Sub

Private Sub txtCari\_KeyDown(KeyCode As Integer, Shift As Integer)

Dim li As ListItem

Select Case KeyCode

Case vbKeyReturn, vbKeyTab

With ListView1

.MultiSelect = False

If Not .ListItems.Count < 1 Then

Set li = .FindItem(Trim(txtCari.Text), lvwText, , lvwWhole)

If Not li Is Nothing Then

.ListItems(li.Index).Selected = True

.SetFocus

Else

MsgBox "Kode akun tidak ditemukan", , "Pesan"

End If

End If

End With

End Select

End Sub

Private Sub txtJumlah\_Change()

txtBalance = Val(txtJumlah) - Val(Replace(txtTotal, ".", ""))

End Sub

Private Sub txtTanggal\_LostFocus()

If Not IsDate(txtTanggal) Then MsgBox "Invalid Tanggal", , "Pesan"

End Sub

Private Sub txtTotal\_Change()

txtBalance = Val(txtJumlah) - Val(Replace(txtTotal, ".", ""))

End Sub

6. Form Login

| 🕄 Project1 - Flogin (Form)              |        |  |
|-----------------------------------------|--------|--|
| 🕞 "Silahkan Anda Login"                 |        |  |
| LOGIN USER                              |        |  |
| User Name :                             | btuser |  |
| Password :                              | 00000  |  |
| <u>M</u> asuk                           | Batal  |  |
| ••••••••••••••••••••••••••••••••••••••• |        |  |

Koding:

Dim i As Integer

Dim str\_nmpengguna As String

Private Sub cmdCancel\_Click()

End

End Sub

Private Sub cmdLogin\_Click() If Trim(txtuser) = "" Then MsgBox "User Name masih kosong", , "Pesan" ElseIf Trim(txtPass) = "" Then MsgBox "Password masih kosong", , "Pesan"

End If

Exit Sub

txtuser.SetFocus

txtPass.SetFocus

Exit Sub

```
If Set_valid_user(txtuser, txtPass) = True Then
```

Me.Hide

Fmenu.Show 'ket: membuka form menu utama

Fmenu.StatusBar1.Panels(1).Text = str\_nmpengguna

Str\_ID\_pengguna = txtuser

Unload Me 'ket: menutup form login

Else

MsgBox "Masukan user name dan password Anda dengan Benar", vbInformation, Str(i) + "-Kesempatan lagi"

i = i - 1

If i < 0 Then

MsgBox "Silahkan hubungi Admin, untuk [user dan password] yang benar...", vbExclamation, "Peringatan" End End If End If End Sub Private Sub Form\_Load() txtuser.Text = "" txtPass.Text = "" i = 3 End Sub Function Set\_valid\_user(nama As String, pass As String) As Boolean Dim Rs\_user As New ADODB.Recordset nama = Trim(txtuser) pass = Trim(txtPass) Set Rs\_user = Conn.Execute("SELECT \* FROM pengguna WHERE user\_id='" & Trim(nama) & "' AND kata\_kunci='" & Trim(pass) & "'") If Rs user.EOF Then Set\_valid\_user = False Else
```
Set_valid_user = True
```

str\_nmpengguna = Rs\_user("nama\_pengguna")

End If

Set Rs\_user = Nothing

**End Function** 

### 7. Form Menu Utama

Langkah-langkah yang dilakukan dalam pembuatan form menu utama adalah sebagai berikut:

- 1. Pilih menu Tools Menu Editor
- 2. Lalu buatkan tampilan seperti dibawah ini:

| Menu Editor                                                                                                    | ×      |
|----------------------------------------------------------------------------------------------------|--------|
| Caption: 8Master C                                                                                                    | к      |
| Name: menu_master Car                                                                                                    | ncel   |
| Index: Shortcut: (None)                                                                                                    | -      |
| HelpContextID: 0 NegotiatePosition: 0 - No                                                                                                    | ne 🔻   |
| Checked 🔽 Enabled 🔽 Visible 🗌 Windo                                                                                                    | owList |
| ← → ← ► Next Insert Delete                                                                                                    | 2      |
| SMaster         ····Saldo Perkiraan         &Transaksi         ····Pengeluaran Kas         ····Pengeluaran Kas         ····Pengeluaran Kas         ····Pengeluaran Kas         ····Pengeluaran Kas         ····Pengeluaran Kas         ····-         ····-         ····-         ····-         ···         ···         ···         ···         ···         ···         ···         ···         ···         ···         ···         ···         ···         ···         ···         ···         ···         ···         ···         ···         ···         ···         ···         ···         ···         ···         ···         ···         ···         ···         ···         ···         ···         ···         ···      · | •      |

73

3. Tampilan Form menu utama

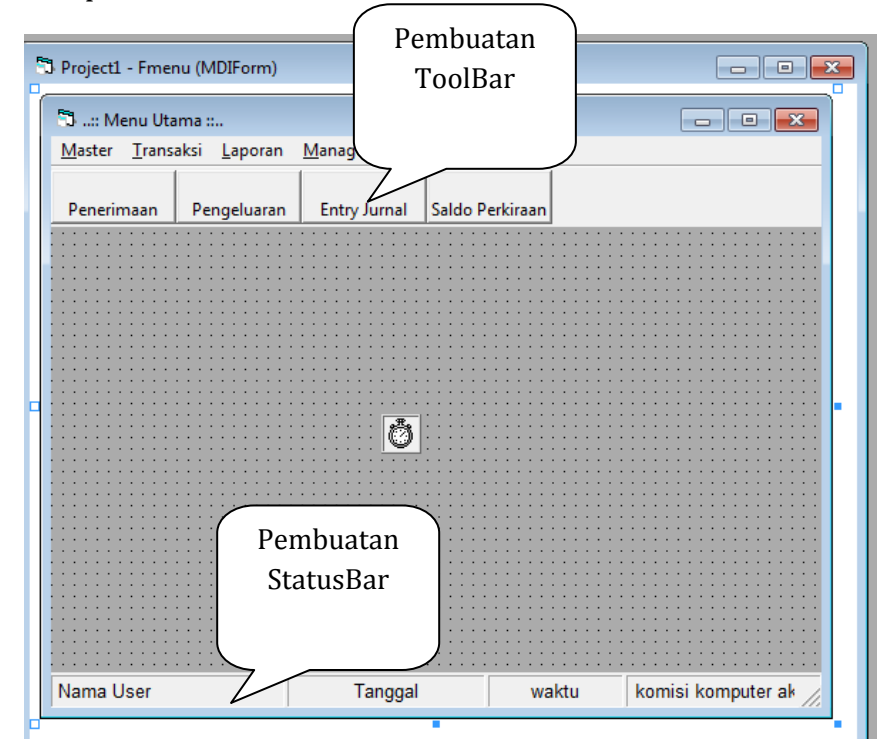

- a. Pembuatan Toolbar dan Statusbar diperoleh dari: component, pilih Microsoft windows common controls 6.0(SP6)
- b. Untuk Toolbar: klik kanan lalu pilih properties, pilih tab button lalu insert button sebanyak 4 kali dan masukkan caption disetiap masing-masing button

| Property Pages        |                                                         |
|-----------------------|---------------------------------------------------------|
| General Buttons       | s Picture                                               |
| Index:                | Insert Button Remove Button                             |
| Caption: P            | enerimaan Description:                                  |
| Key:                  | Value: 0 - tbrUnpressed ▼                               |
| <u>S</u> tyle: 0      | • tbrDefault vidth: (Placeholder) 0,0001                |
| ToolTipTe <u>x</u> t: | Image: 0                                                |
| <u>I</u> ag:          |                                                         |
| V                     | Visi <u>b</u> le 🔽 <u>E</u> nabled 🗌 <u>M</u> ixedState |
| ButtonMenus           |                                                         |
| Index: 0              | Insert ButtonMenu     Remove ButtonMenu                 |
| Text:                 | Ke <u>y</u> : Tag:                                      |
| ⊡ E                   | nabjed 🔽 Visible                                        |
|                       |                                                         |
|                       | OK Cancel Apply Help                                    |
|                       |                                                         |

begitu juga dengan StatusBar, langkah-langkahnya sama dengan pembuatan ToolBar.

Kodingnya: Private Sub menu\_akhir\_Click() End End Sub Private Sub menu\_laruskas\_Click() Farus\_kas.Show vbModeless, Fmenu End Sub Private Sub menu\_logout\_Click() Flogin.Show vbModal, Fmenu End Sub Private Sub menu\_mpengguna\_Click() Fpengguna.Show vbModeless, Fmenu End Sub Private Sub menu\_mperkiraan\_Click() Fperkiraan.Show vbModeless, Fmenu End Sub Private Sub menu\_msaldo\_Click() Fdaftar\_perkiraan.Show vbModeless, Fmenu End Sub

Private Sub menu\_tjurnal\_Click()

Fjurnal\_umum.Show vbModeless, Fmenu

End Sub

Private Sub menu\_tpenerimaan\_Click()

Fterima\_kas.Show vbModal, Fmenu

End Sub

Private Sub menu\_tpengeluaran\_Click()

Fkeluar\_kas.Show vbModal, Fmenu

End Sub

Private Sub menu\_ugantipass\_Click()

Fganti\_pass.Show 1, Fmenu

End Sub

Private Sub Timer1\_Timer()

Dim kata As String

StatusBar1.Panels(2).Text = Format(Date, "dddd, dd/mm/yyyy")

StatusBar1.Panels(3).Text = Time

kata = StatusBar1.Panels(4).Text

StatusBar1.Panels(4).Text = Right(kata, Len(kata) - 1) & Left(kata, 1)

| Private Sub Toolbar1_ButtonClick(ByVal Button As MSComctlLib.Button) |
|----------------------------------------------------------------------|
| Select Case Button.Index                                             |
| Case 1                                                               |
| Fterima_kas.Show vbModal, Fmenu                                      |
| Case 2                                                               |
| Fkeluar_kas.Show vbModal, Fmenu                                      |
| Case 3                                                               |
| Fjurnal_umum.Show vbModeless, Fmenu                                  |
| Case 4                                                               |
| Fdaftar_perkiraan.Show vbModeless, Fmenu                             |
| End Select                                                           |
| End Sub                                                              |

8. Form Daftar Salo Perkiraan

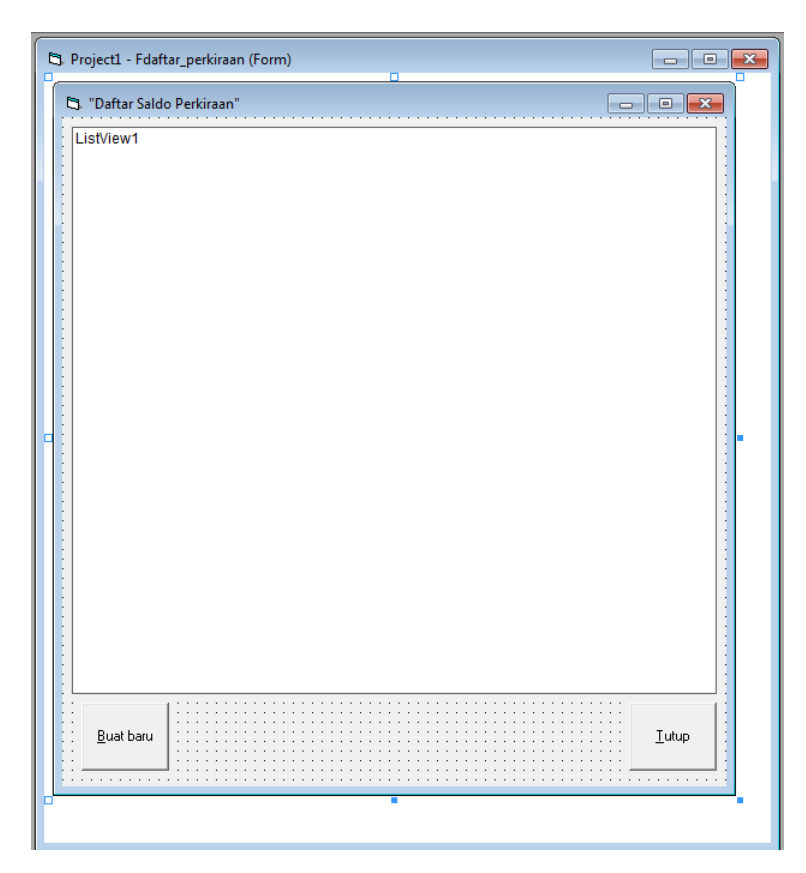

Kodingnya:

Dim Rs\_saldo As New ADODB.Recordset

Private Sub cmdClose\_Click()

Unload Me

End Sub

Private Sub cmdNew\_Click()

Fperkiraan.Show vbModeless, Fmenu

| Private Sub Form_Load()                                                                        |
|------------------------------------------------------------------------------------------------|
| Set Rs_saldo = New ADODB.Recordset                                                             |
| Rs_saldo.Open "Perkiraan", Conn, adOpenStatic, adLockOptimistic                                |
| Call Refresh_List_akun                                                                         |
| End Sub                                                                                        |
|                                                                                                |
| Sub Refresh_List_akun()                                                                        |
| Dim rs_Ceksaldo As New ADODB.Recordset                                                         |
| Dim li As ListItem                                                                             |
|                                                                                                |
| ListView1.ListItems.Clear                                                                      |
| If Rs_saldo.EOF Then Exit Sub                                                                  |
| Rs_saldo.Sort = "kode_akun"                                                                    |
| Rs_saldo.MoveFirst                                                                             |
|                                                                                                |
| Set rs_Ceksaldo = Conn.Execute("Select * from jurnal_detil")                                   |
| If Not rs_Ceksaldo.EOF Then                                                                    |
| Do Until Rs_saldo.EOF                                                                          |
| Set li = ListView1.ListItems.Add(, , Rs_saldo("kode_akun"))                                    |
| li.SubItems(1) = Rs_saldo("nama_akun")                                                         |
| li.SubItems(2) = Rs_saldo("akun_tipe")                                                         |
| li.SubItems(3) = Format(Abs(Get_saldo_akun(rs_Ceksaldo, Rs_saldo("kode_akun"))),<br>"#,##.00") |

Rs\_saldo.MoveNext

Loop

End If

End Sub

### 9. Form Ganti Password

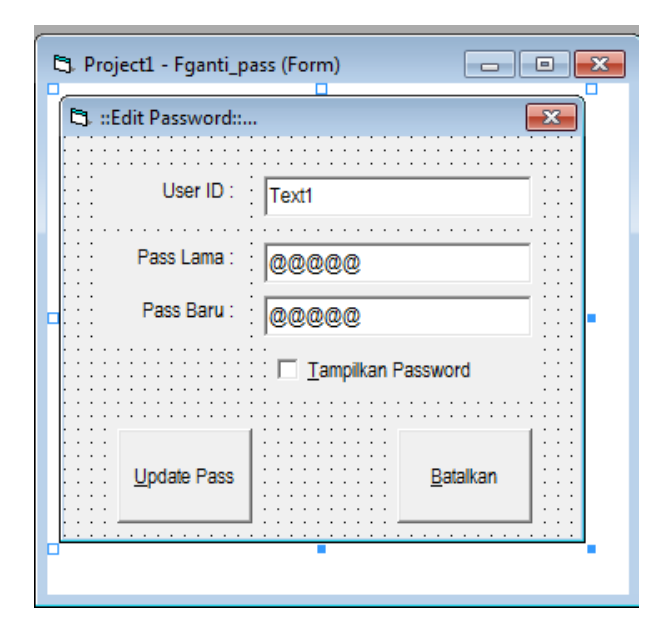

Kodingnya:

Dim passlama As String

Dim Rs\_ubahpass As New ADODB.Recordset

Private Sub Check1\_Click()

If Check1.Value = 1 Then

txtPassbaru.PasswordChar = ""

Else

txtPassbaru.PasswordChar = "@"

End If

End Sub

Private Sub cmdCancel\_Click()

Unload Me

End Sub

Private Sub cmdupdate\_Click()

Rs\_ubahpass.Update "kata\_kunci", txtPassbaru

Call Bersih\_form(Me)

End Sub

Private Sub Form\_Load()

Set Rs\_ubahpass = New ADODB.Recordset

Rs\_ubahpass.Open "pengguna", Conn, adOpenStatic, adLockOptimistic

Call Bersih\_form(Me)

End Sub

Private Sub txtID\_KeyDown(KeyCode As Integer, Shift As Integer)

If KeyCode = vbKeyReturn Then

Rs\_ubahpass.Find "user\_id='" & Trim(txtID) & "'", , adSearchForward, 1

If Not Rs\_ubahpass.EOF Then

```
MsgBox "[Nama pengguna] - " & Rs_ubahpass("nama_pengguna"), , "Ubah Pass"
```

passlama = Rs\_ubahpass("kata\_kunci")

txtPasslama.SetFocus

Else

```
MsgBox "[User ID] Anda Salah", , "Pesan"
```

End If

End If

End Sub

Private Sub txtPasslama\_KeyDown(KeyCode As Integer, Shift As Integer)

If KeyCode = vbKeyReturn Then

If txtPasslama <> passlama Then

MsgBox "[Password Lama] Anda Salah", , "Pesan"

Else

txtPassbaru.SetFocus

End If

End If

10. Form Laporan Arus Kas

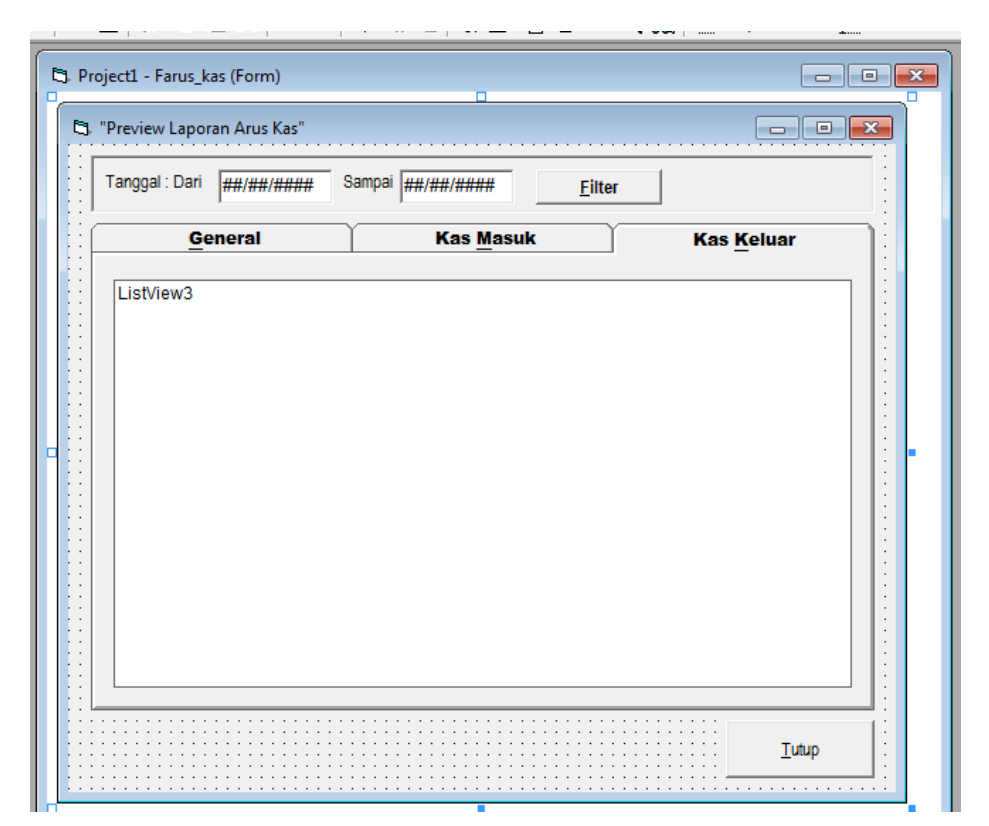

Menggunakan SSTAB

Kodingnya:

Dim Rs\_kas As New ADODB.Recordset

Dim Rs\_keluar As New ADODB.Recordset

Dim Rs\_aruskas As New ADODB.Recordset

Dim ttl As Double

Private Sub cmdClose\_Click()

Unload Me

```
Private Sub cmdFilter_Click()
```

If Not IsDate(txtTgldari) And Not IsDate(txtTglsampai) Then

MsgBox "Input Tanggal dengan benar ....", , "Pesan"

ElseIf CDate(txtTgldari) > CDate(txtTglsampai) Then

MsgBox "[Tanggal awal] harus lebih kecil ....", , "Pesan"

Else

Refresh\_listGeneral txtTgldari, txtTglsampai

Refresh\_listKas ListView2, txtTgldari, txtTglsampai, "masuk"

Refresh\_listKas ListView3, txtTgldari, txtTglsampai, "keluar"

End If

End Sub

Private Sub Form\_Load()

Set Rs\_kas = New ADODB.Recordset

Set Rs\_keluar = New ADODB.Recordset

Refresh\_listGeneral Date, Date

Refresh\_listKas ListView2, Date, Date, "masuk"

Refresh\_listKas ListView3, Date, Date, "keluar"

ttl = 0

Sub Refresh\_listGeneral(tgldari As Date, tglsampai As Date)

Dim li As ListItem

Dim sql As String

ListView1.ListItems.Clear

Set Rs\_kas = New ADODB.Recordset

sql = "SELECT no\_bukti, tgl\_jurnal,jml\_debet,jml\_kredit, akun\_tipe "

sql = sql + " FROM jurnal\_umum AS a INNER JOIN "

sql = sql + "(jurnal\_detil AS b INNER JOIN perkiraan AS c ON b.kode\_akun=c.kode\_akun) ON a.no\_jurnal=b.no\_jurnal"

sql = sql + " ORDER BY a.no\_jurnal ASC"

Rs\_kas.Open sql, Conn, adOpenStatic, adLockReadOnly

If Rs\_kas.EOF Then Exit Sub

Rs\_kas.Filter = "akun\_tipe='Kas/Bank' AND tgl\_jurnal >=#" & tgldari & "# AND tgl\_jurnal <=#" & tglsampai & "#"

```
ttl = Get_saldo(tgldari)
```

Rs\_kas.MoveFirst

Do Until Rs\_kas.EOF

Set li = ListView1.ListItems.Add(, , IIf(IsNull(Rs\_kas("no\_bukti")), "-", Rs\_kas("no\_bukti")))

li.SubItems(1) = Rs\_kas("tgl\_jurnal")

li.SubItems(2) = Format(Rs\_kas("jml\_debet"), "#,#00")

## Modul Visual Basic II – Komputerisasi Akuntansi

```
2013
```

```
li.SubItems(3) = Format(Rs_kas("jml_kredit"), "#,#00")
```

ttl = ttl + (Rs\_kas("jml\_debet") - Rs\_kas("jml\_kredit"))

```
li.SubItems(4) = Format(ttl, "#,#00")
```

Rs\_kas.MoveNext

Loop

Set li = Nothing

Set Rs\_kas = Nothing

End Sub

Function Get\_saldo(tglawal As Date) As Double

Dim rs As New ADODB.Recordset

sql = "SELECT SUM(jml\_debet-jml\_kredit) AS saldo FROM jurnal\_detil AS a, jurnal\_umum AS b, perkiraan AS c"

sql = sql + " WHERE a.no\_jurnal=b.no\_jurnal AND a.kode\_akun=c.kode\_akun GROUP BY akun\_tipe, tgl\_jurnal HAVING akun\_tipe='kas/bank' "

sql = sql + " AND tgl\_jurnal < #" & tglawal & "#"</pre>

```
Set rs = Conn.Execute(sql)
```

If Not rs.EOF Then

 $Get_saldo = rs(0)$ 

Else

 $Get_saldo = 0$ 

End If

Set rs = Nothing

End Function

Sub Refresh\_listKas(lv As ListView, tgldari As Date, tglsampai As Date, tipe As String)

Dim li As ListItem

Dim ttl As Double, sql As String

ttl = 0

lv.ListItems.Clear

Set Rs\_aruskas = New ADODB.Recordset

Rs\_aruskas.Open "arus\_kas", Conn, adOpenStatic, adLockReadOnly

If Rs\_aruskas.EOF Then Exit Sub

Rs\_aruskas.Filter = "tipe\_kas='" & tipe & "' AND tgl\_kas >=#" & tgldari & "# AND tgl\_kas <=#" & tglsampai & "#"

If Rs\_aruskas.EOF Then Exit Sub

Rs\_aruskas.Sort = "no\_bukti, tgl\_kas"

Rs\_aruskas.MoveFirst

Do Until Rs\_aruskas.EOF

Set li = lv.ListItems.Add(, , Rs\_aruskas("no\_bukti"))

# Modul Visual Basic II – Komputerisasi Akuntansi

```
li.SubItems(1) = Rs_aruskas("tgl_kas")
```

li.SubItems(2) = Rs\_aruskas("keterangan")

li.SubItems(3) = Format(Rs\_aruskas("jumlah\_kas"), "#,#00")

Rs\_aruskas.MoveNext

Loop

Set li = Nothing

Set Rs\_aruskas = Nothing

2013

#### PERTEMUAN VI DAN VII

#### DESAIN OUTPUT MENGGUNAKAN CRYSTAL REPORT

#### 1. Jurnal Umum

Untuk menggunakan crystal report, penulis sebelumnya menginstal terlebih dahulu, yang penulis gunakan crystal report versi 8.5. Buka Crystal Report melalui langkah-langkah dibawah ini:

- 1. Klik Start
- 2. Pilih All Programs
- 3. Pilih Crystal Report 8.5

| Welcome to Crystal Reports                                                                                                    | × |
|----------------------------------------------------------------------------------------------------|---|
| Create a New Crystal Report Document                                                                                                    |   |
| © Open an Existing Report                                                                                                    |   |
| D:\Kharis\KOnsorsium KA\ka-vb2\NeracaSaldo_2.rpt<br>D:\Kharis\KOnsorsium KA\ka-vb2\Neraca.rpt<br>D:\Kharis\KOnsorsium KA\ka-vb2\RugiLaba.rpt<br>D:\Kharis\Jaya Beton\APP Giro\bkk_2.rpt |   |
| Show welcome dialog at startup                                                                                                    |   |
| OK Cancel <u>H</u> elp                                                                                                    |   |

- 4. Pilih Using The Report Expert. Lalu Klik OK
- 5. Pilih Using Report Expert dengan Type Standard Report

| Crystal Report Galle                                                                                                    | ery |        | ×            |
|----------------------------------------------------------------------------------------------------|-----|--------|--------------|
| Create a New Crystal Report Document           Image: Create a New Crystal Report Expert           Image: Create a New Crystal Report           Image: Create a New Crystal Report           Image: Create a New Crystal Report |     |        |              |
| Choose an Expert                                                                                                    |     |        |              |
| <ul> <li>Standard</li> <li>Form Letter</li> <li>Form</li> <li>Cross-T ab</li> <li>Subreport</li> <li>Mail Label</li> <li>Drill Down</li> <li>OLAP</li> </ul>                                                                    |     |        |              |
| Guides the creation of a typical report.                                                                                                    |     |        |              |
|                                                                                                    | ОК  | Cancel | <u>H</u> elp |

6. Pilih Klik Tombol Database=> Database Files, lalu pilih Find Database Files

| 🔛 Standard Report Expert                                                           |                                                                                                    | 23                            |
|------------------------------------------------------------------------------------|----------------------------------------------------------------------------------------------------|-------------------------------|
| Data Fields Group Total Top N                                                      | Chart Select Style                                                                                                    |                               |
| Choose the Data you want to report on<br>Click Database to open a database file or | 🖻 Data Explorer                                                                                                    | <b>×</b>                      |
| Click Crystal SQL Query or Crystal Diction                                         | ⊕ — Current Connections<br>⊕ - — Favorites<br>⊕ - — History                                                               | <u>A</u> dd<br><u>R</u> emove |
| Database                                                                           | Database Files                                                                                                    | Add to Favorites              |
|                                                                                    | <ul> <li>more Data Sources</li> <li>more Metadata / Query</li> </ul>                                                      | Delete Favorite               |
| Crystal SQL Query                                                                  |                                                                                                    |                               |
| Crystal Di <u>c</u> tionary                                                        | Data Explorer<br>Browse through the folders to find your data source's                                                    | <u>O</u> ptions               |
|                                                                                    | tables. Select and Add tables that contain data you<br>want to report on. You can also double-click a table<br>to add it. | Help<br>Close                 |
| Design Report Preview <u>S</u> ample                                               | Help         Cancel         << Back         Next >>                                                                       | <u>F</u> inish                |

7. Lalu Pilih Database yang akan dipilih, selanjutnya

| 💀 Open         |                                    |                  | ×        |
|----------------|------------------------------------|------------------|----------|
|                | Look in: 🔑 db 🗨                    | ← 🗈 💣 📰 ▾ 🔠      | 6-<br>6- |
| History        | Name                               | Date modified    | Тур      |
| Desktop        | 🔁 db_keuangan.mdb                  | 13/07/2013 23:04 | Mici     |
| My Documents   |                                    |                  |          |
| 📸<br>Favorites |                                    |                  |          |
|                | < III                              |                  | •        |
|                | File <u>n</u> ame: db_keuangan.mdb | <u>0</u> pen     |          |
|                | Files of type: User Default        | ▼ Cance          |          |

8. Setelah itu Add semua tabel yang digunakan

| ⊞- 🧰 History<br>⊕- 🧰 ODBC                                                                       | *        | Add              | server.<br>our data is already saved in one of these two formats. |
|-------------------------------------------------------------------------------------------------|----------|------------------|-------------------------------------------------------------------|
| 🚊 🧰 Database Files                                                                              |          | Remove           |                                                                   |
| 🏷 Find Database File                                                                            |          |                  | Tables available for report:                                      |
| 🖻 🮯 db_keuangan.mdb                                                                             |          |                  | Jumal detil                                                       |
| 🛄 Arus_kas                                                                                      | =        | Add to Favorites | Jurnal_umum                                                       |
| 💯 Jurnal_detil                                                                                  |          |                  | Perkiraan                                                         |
| 🐙 Jurnal_umum                                                                                   |          | Delete Favorite  |                                                                   |
| 📴 Pengguna                                                                                      |          |                  |                                                                   |
| 📴 Perkiraan                                                                                     |          |                  |                                                                   |
| 🛄 tmp_jurnal                                                                                    | -        |                  |                                                                   |
| i ini juga kana kana kana kana kana kana kana ka                                                |          |                  |                                                                   |
| Data Explorer                                                                                   |          |                  |                                                                   |
|                                                                                                 |          | Options          |                                                                   |
| Browse through the folders to find your data s<br>tables. Select and Add tables that contain di | source's |                  |                                                                   |
| want to report on. You can also double-click                                                    | a table  | Help             |                                                                   |
| to add it.                                                                                      |          | Close            | ,                                                                 |
|                                                                                                 |          |                  | Demons Alle                                                       |
|                                                                                                 |          |                  | Hemove Add Index.                                                 |

9. Pastikan Relasi Sudah Terbentuk dengan Baik

| Standard Report Expert         Data       Links       Fields       Group       Total       Top N       Chart       Select       Style         Link together the tables you added to the report       Linking is needed to match records of one table with corresponding records of anothe                                                                                                    | r table.                                                                                                    |
|----------------------------------------------------------------------------------------------------|----------------------------------------------------------------------------------------------------|
| Jurnal_detil<br>No_jurnal<br>Kode_akun<br>jml_debet<br>jml_kredit<br>Perkiraan<br>No_bukti<br>Uuser_id<br>No_bukti<br>No_bukti<br>Nom_akun<br>Akun_tipe | I ables         Arrange Tables         Link Tables:         By Name         By Name         By Key         Link |
| Design Report Preview <u>Sample Help</u> Cancel << <u>B</u> ack                                                                                                    | <u>N</u> ext >> <u>F</u> inish                                                                                  |

10. Pilih Field-field yang dibutuhkan

| ] Standard Report Expert                                                                                                    |                                                                                                    |
|----------------------------------------------------------------------------------------------------|----------------------------------------------------------------------------------------------------|
| Data Links Fields Group Total 1                                                                                                    | op N Chart Select Style                                                                                                    |
| Choose the information to display on the repo<br>Select the available fields that contain the da                                                                                                    | ort<br>ata you want to report on. Then add them to the Fields to Display list.                                                                                  |
| Available Fields:<br>Report Fields:<br>Jurnal_umum.Tgl_jurnal<br>Jurnal_detil.No_jurnal<br>Jurnal_detil.Kode_akun<br>Perkiraan.Nama_akun<br>Jurnal_detil.jml_debet<br>Jurnal_detil.jml_kredit<br>D:\Kharis\KOnsorsium KA\ka-v<br>Jurnal_detil<br>Kode_akun<br>Kode_akun | Add ->       Jurnal_umum.Tgl_jurnal         Add ->       Jurnal_detil.No_jurnal         Add All ->       Jurnal_detil.iml_debet         Jurnal_detil.iml_kredit |
| Browse Data Formula                                                                                                    | ,<br>Colu <u>m</u> n Heading: Tgl_jurnal                                                                                                    |

Cancel

<< Back

<u>F</u>inish

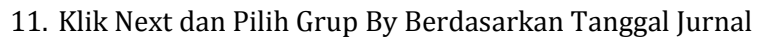

<u>H</u>elp

Preview <u>S</u>ample

| 😬 Standard Report Expert                                                                                                    | <b>—</b>                                                  |  |  |
|----------------------------------------------------------------------------------------------------|-----------------------------------------------------------|--|--|
| Data Links Fields Group Total Top N Chart Select Style                                                                                                    |                                                           |  |  |
| (Optional) Group the information on the report<br>Records will be sorted by their values on the Group By fields. Add summary information in the Totals step to break<br>the sorted records into groups.                                                                                                    |                                                           |  |  |
| Available Fields:                                                                                                    | Group By:                                                 |  |  |
| 📮 🔮 Report Fields:                                                                                                    | Jurnal_umum.Tgl_jurnal                                    |  |  |
| Jurnal_umum.Tgljurnal     Jurnal_detil.No_jurnal     Jurnal_detil.Kode_akun     Jurnal_detil.Kode_akun     Jurnal_detil.jml_debet     Jurnal_detil.jml_kredit     JUrnal_detil     Jurnal_detil     Jurnar_detil     Jurnal_detil     Jurnal_de | Add -><br><- Remove Sort Order: in ascending order. ▼     |  |  |
|                                                                                                    | Brea <u>k</u> : for each day.                             |  |  |
| Bro <u>w</u> se Data                                                                                                    |                                                           |  |  |
| Design Report Preview <u>S</u> ample <u>F</u>                                                                                                    | elp Cancel << <u>B</u> ack <u>N</u> ext >> <u>F</u> inish |  |  |

93

Design Report

12. Klik next lalu pilih Summarized fields untuk menjumlahkan total saldo

| 🔛 Standard Report Expert                                                                                                    | ×    |
|----------------------------------------------------------------------------------------------------|------|
| Data Links Fields Group Total Top N Chart Select Style                                                                                                    |      |
| (Optional) Add summary information to the report<br>For each group you can choose one or more fields to summarize.                                                                                                    |      |
| Jurnal_umum.Tgl_jurnal                                                                                                    |      |
| Available Fields:<br>Summarized Fields:<br>Jurnal_detil.No_jurnal<br>Jurnal_detil.No_jurnal<br>Jurnal_detil.iml_debet<br>Jurnal_detil.iml_kredit<br>Perkiraan.Nama_akun<br>Jurnal_detil.iml_kredit<br>D:\Kharis\KOnsorsium KA\ka-v<br>Jurnal_detil.iml_kredit                                                                                                    |      |
| Image: No_jurnal     Image: Summary Type:     Summary Type:     Summary Type: | •    |
| Design Report         Preview Sample         Help         Cancel         Next >>         Fin                                                                                                    | iish |

13. Klik Next hingga beri judul Jurnal Umum pada Laporan ini

| 😬 Standard Report Expert                                                                                                    | ×     |
|----------------------------------------------------------------------------------------------------|-------|
| Data Links Fields Group Total Top N Chart Select Style                                                                                                    |       |
| (Optional) Add style to the report<br>Select a formatting style for the report. Add a title. Browse for a picture (e.g. company logo), if desired.                                  |       |
| <u>T</u> itle: Jurnal Umum                                                                                                    |       |
| Style: Standard<br>Leading Break<br>Trailing Break<br>Table<br>Drop Table<br>Executive, Leading Break<br>Executive, Trailing Break<br>Shading<br>Red/Blue Border<br>Maroon/Teal Box |       |
| Add a picture: 🕎                                                                                                    |       |
| Design Report     Preview Sample     Help     Cancel     << Back     Mext >>                                                                                                    | inish |

94

- 14. Lalu Klik Finish
- 15. Berikut ini Tampilan design dari Jurnal umum

| 💽 Crystal Reports - [Jurnal                     | Umum]                                                                                              |                                        |
|-------------------------------------------------|----------------------------------------------------------------------------------------------------|----------------------------------------|
| 🔛 <u>F</u> ile <u>E</u> dit <u>V</u> iew Ins    | sert Form <u>a</u> t <u>D</u> atabase <u>R</u> eport Analy <u>z</u> er <u>W</u> indow <u>H</u> elp | _ 8 ×                                  |
| 🗅 🖻 🗕 🖥 🗟 6                                     | 含 🜮   μ 🗈 🛍 ⋈ マ ભ マ   🍓 🎟 ab Σ   🛱 /ၛ 🕵 🎝 🏨 🔮   🏘 100% 💽  Ϋ                                        |                                        |
| Times New Roman (Western                        | ਤ 10 ਤ  \$ \$ <b>1 U</b>  ≣ ≡ ≡ \$ > % ੴ ੴ   ■   = ₩                                               |                                        |
|                                                 | ≣ ⇔ ▦ ⊠ 忿   Q, Q, ↔   X, \`\$ #   ▦                                                                |                                        |
| Design Preview                                  |                                                                                                    |                                        |
|                                                 | , , , , , , , , , , , , , , , , , , ,                                                              | 9 1 20                                 |
| Report Header                                   |                                                                                                    | ////////////////////////////////////// |
| Page Header                                     | Print Date ] Report Title ]                                                                        |                                        |
|                                                 | Tgl jurnal No jurnal Kode akun Nama akun jiml debei ml                                             | <u>kred it</u>                         |
| Group Header #1:<br>Jurnal_umum.TgLjurnal () -  | Group #1 Name                                                                                      |                                        |
| Details                                         | D Tgljumal No jumal Kode_akun Nama_akun jiml_debet jim                                             | l kredit_ ≡                            |
| Group Footer #1:<br>Jurnal_umum.Tgl_jurnal () - | D Group #1 Name [jml_debet jml]                                                                    | kredit                                 |
| Report Footer                                   | D Grand Total:                                                                                     | kredit                                 |
| Page Footer                                     |                                                                                                    |                                        |
|                                                 | [age ]                                                                                             | Jumber                                 |
| Text:                                           | 0.1, 2.0 : 2.8 × 0.4 Records: 19                                                                   |                                        |

16. Pada Group Header 1 dan Group Footer 1 klik kanan lalu pilih Hide

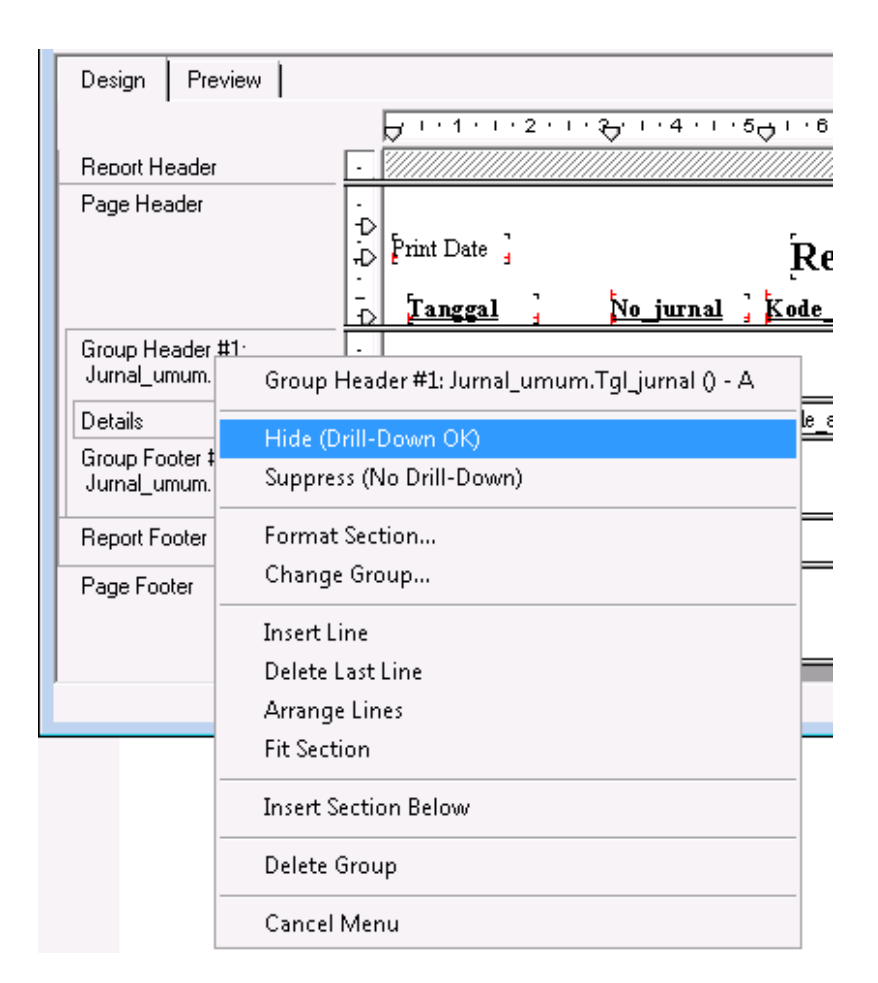

17. Sesuaikan Sehingga Menjadi Seperti Berikut Ini

| Crystal Reports - Elurnal                       |                                                                                                    |
|-------------------------------------------------|----------------------------------------------------------------------------------------------------|
| File Edit View Ins                              | sert Format Database Report Analyzer Window Help                                                                                                    |
| □ ☞ - 🖬 🖨 🗟 6                                   | ≜ ở   % ⊨ ඬ ∽ ▾ ལ ▾   🍓 iii ab Σ   ‡ ဨ 🕵 🛠 🛍 🔮   🏘 100% 🔽 📢                                                                                                    |
|                                                 | ע  ע 4 B <i>I</i> <u>U</u> ≡ ≡ ≡ S , % ט ט ײ יט ≣ = <b>י</b>                                                                                                    |
|                                                 | ≝ ⇔ ▦ ⊠ 怠   Q, Q, ↔   X, \`9 #   ▦                                                                                                    |
| Design Preview                                  |                                                                                                    |
| Report Header                                   | ل المرابع المرابع |
| Page Header                                     | Print Date ] Report Title ]                                                                                                    |
| Group Header #1:<br>Jurnal_umum.Tgl_jurnal () - | D Group #1 Name                                                                                                    |
| Details                                         | 🕞 Igljumal Nojumal Kode akun Nama_akun 🥻 jml_debet jml_kredit                                                                                                    |
| Group Footer #1:<br>Jurnal_umum.Tgl_jurnal () - | -<br>D Group #1 Name                                                                                                    |
| Report Footer                                   | D                                                                                                    |
| Page Footer                                     | i<br>-<br>-<br>-<br>-<br>-<br>-<br>-<br>-<br>-<br>-<br>-<br>-<br>-<br>-<br>-<br>-<br>-<br>-<br>-                                                                                                    |
| l<br>For Help, press F1                         | Records: 19                                                                                                    |

18. Dan berikut ini Tampilan dari Jurnal umum yang kita buat

| Design Preview     | v    |          |            |                 |           |                               | Today 7:49        | ×                     | 1 of 1        |       |
|--------------------|------|----------|------------|-----------------|-----------|-------------------------------|-------------------|-----------------------|---------------|-------|
| 🖃 - Jurnal Umum    |      | Γ        |            | · · · & · · 4 · | 1.501.6.1 | ·7 👝 · 8 · 1 · 9 · 1 · 10 · 1 | 11 - 12 - 13 - 11 | 4 • + • 15 • + • 16 • | 1 <del></del> | 18 19 |
| <i>₽</i> 06/07/2   | РН Г | ΞĒ       |            | ¥               | *         | *                             |                   |                       | *             | A     |
| - <i>P</i> 07/07/2 |      | - 11     |            |                 |           |                               |                   |                       |               |       |
| ···· 👂 11/07/2     |      | ÷        |            |                 | Jurn      | al Umum                       |                   |                       |               |       |
|                    |      | :        | Tanggal    | Ref             | Kode Akun | Nama Akun                     | Debet             | Kredit                |               |       |
|                    | D    | N        | 06/07/2013 | JU00001         | 1-1100    | Bank Bunda                    | Rp30.000.000      | RpO                   |               |       |
|                    | D    | - 11     | 06/07/2013 | JU00001         | 3-1000    | Modal Tn. Kharis              | - Rp0             | Rp30.000.000          |               | =     |
|                    | D    |          | 06/07/2013 | JU00002         | 1-1100    | Bank Bunda                    | Rp0               | Řp5.000.000           |               |       |
|                    | D    | : 11     | 06/07/2013 | JU00002         | 1-1000    | Kas                           | Rp5.000.000       | RpO                   |               |       |
|                    | D    |          | 06/07/2013 | JU00003         | 2-1000    | Hutang Usaha                  | RpO               | Rp524.500             |               |       |
|                    | D    | 4        | 06/07/2013 | JU00003         | 5-2100    | Beban Listrik                 | Rp224.500         | RpO                   |               |       |
|                    | D    | - 11     | 06/07/2013 | JU00003         | 5-2200    | Beban Telpon                  | Rp300.000         | RpO                   |               |       |
|                    | D    | ώ        | 06/07/2013 | JU00004         | 2-2100    | Hutang Gaji Karyawan          | RpO               | Rp300.000             |               |       |
|                    | D    | : II.    | 06/07/2013 | JU00004         | 5-1000    | Beban Gaji                    | Rp300.000         | Rp0                   |               |       |
|                    | D    | : II.    | 06/07/2013 | JU00005         | 1-1100    | Bank Bunda                    | RpO               | Rp300.000             |               |       |
|                    | D    |          | 06/07/2013 | JU00005         | 2-2100    | Hutang Gaji Karyawan          | Rp300.000         | RpO                   |               |       |
|                    | D    |          | 07/07/2013 | JU00006         | 1-1000    | Kas                           | Rp400.000         | RpO                   |               |       |
|                    | D    | ~        | 07/07/2013 | JU00006         | 4-1000    | Pendapatan Usaha              | RpO               | Rp400.000             |               |       |
|                    | D    | :     -  | 11/07/2013 | JU00007         | 1-1000    | Kas                           | Rp1.000.000       | Rp0                   |               |       |
|                    | D    | ÷.       | 11/07/2013 | JU00007         | 2-2100    | Hutang Gaji Karyawan          | RpO               | Rp1.000.000           |               |       |
|                    | D    | ÷        | 11/07/2013 | JU00008         | 1-1000    | Kas                           | Rp2.000.000       | RpO                   |               |       |
|                    | D    | : 11     | 11/07/2013 | JU00008         | 2-2100    | Hutang Gaji Karyawan          | RpO               | Rp2.000.000           |               |       |
|                    | D    | 0        | 11/07/2013 | JU00009         | 5-2100    | Beban Listrik                 | Rp1.000.000       | RpO                   |               |       |
|                    | D    | : II.    | 11/07/2013 | JU00009         | 1-1000    | Kas                           | Rp0               | Rp1.000.000           |               |       |
|                    | RF   | i II     | To tal:    |                 |           |                               | Rp40.524.500      | Rp40.524.500          |               |       |
|                    | ·    | <b>₽</b> | L          |                 |           |                               |                   |                       |               | -     |

😂 Project1 - FJU (Form) - - -🖏 FJU - O X Jurnal Umum Periode Tanggal Awal Tanggal Akhir • Bulanan Bulan • Tahun Ŧ 0 III I <u>T</u>utup • ш

Lalu buatkan sebuah form baru di Visual Basic

Dan berikut Coding dari form diatas

Public Rs\_jurnal As Recordset

Private Sub cmbakhir\_Click()

If cmbAwal = "" Then

MsgBox "Tanggal awal kosong", , "Informasi"

cmbAwal.SetFocus

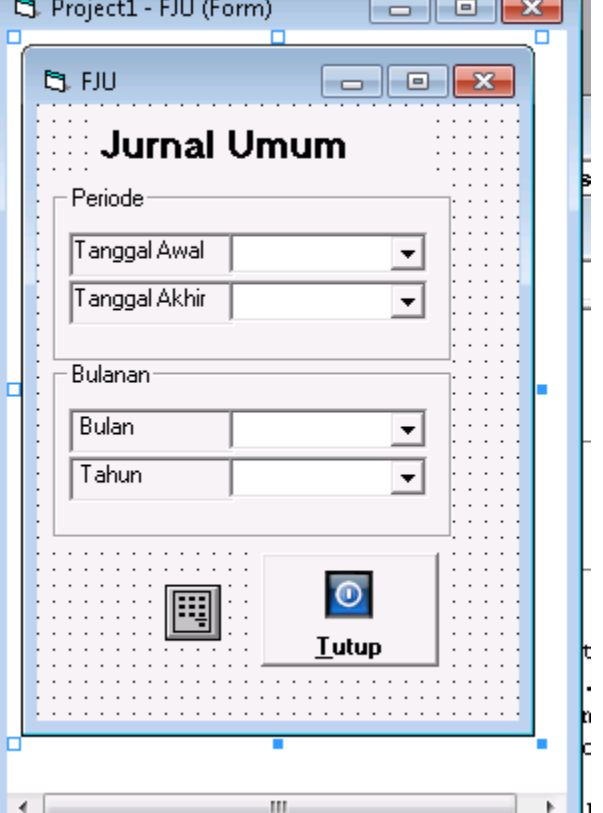

2013

```
Exit Sub
 Else
   If cmbAkhir < cmbAwal Or cmbAwal > cmbAkhir Then
     MsgBox "Tanggal terbalik"
     Exit Sub
   ElseIf cmbAkhir = cmbAwal Then
     MsgBox "pilih tanggal yang berbeda"
     Exit Sub
   End If
 End If
 CR.SelectionFormula = "{jurnal_umum.tgl_jurnal} in date (" & cmbAwal.Text & ") to date (" &
cmbAkhir.Text & ")"
 CR.ReportFileName = App.Path & "\jurnal_umum.rpt"
 CR.WindowState = crptMaximized
 CR.RetrieveDataFiles
 CR.Action = 1
End Sub
Private Sub cmbtahun_Click()
Set Rs_jurnal = New ADODB.Recordset
Conn.Open
 Set Rs_jurnal = Conn.Execute("select * from jurnal_umum where month(tgl_jurnal)="" &
Val(cmbBulan) & "' and year(tgl_jurnal)='" & (cmbTahun) & "'")
 If Rs_jurnal.EOF Then
    MsgBox "Data tidak ditemukan"
   Exit Sub
```

Combo4.SetFocus

End If

```
CR.SelectionFormula = "Month({jurnal_umum.tgl_jurnal})=" & Val(cmbBulan.Text) & " and Year({jurnal_umum.tgl_jurnal})=" & Val(cmbTahun.Text)
```

```
CR.ReportFileName = App.Path & "\jurnal_umum.rpt"
```

CR.WindowState = crptMaximized

CR.RetrieveDataFiles

CR.Action = 1

End Sub

Private Sub cmdTutup\_Click()

Unload Me

End Sub

Private Sub Form\_Load()

```
Me.Top = (Fmenu.Height / 3) - (Me.Height / 6)
```

```
Me.Left = (Fmenu.Width / 2) - (Me.Width / 2)
```

Dim rsjurnal As ADODB.Recordset

Set rsjurnal = Conn.Execute("Select Distinct tgl\_jurnal From jurnal\_umum")

rsjurnal.Requery

Do Until rsjurnal.EOF

'tampilkan tgl\_jurnalpo di combo1,2 dan 3

```
cmbAwal.AddItem Format(rsjurnal!tgl_jurnal, "YYYY ,MM, DD")
```

cmbAkhir.AddItem Format(rsjurnal!tgl\_jurnal, "YYYY,MM, DD")

rsjurnal.MoveNext

Loop

```
Dim rsbln As New ADODB.Recordset
```

Set rsbln = Conn.Execute("select distinct tgl\_jurnal from jurnal\_umum")

Do While Not rsbln.EOF

'tampilkan tgl\_jurnalpo berupa angka bulan di combo4

cmbBulan.AddItem Format(rsbln!tgl\_jurnal, "MM")

rsbln.MoveNext

Loop

Dim rsthn As New ADODB.Recordset

```
Set rsthn = Conn.Execute("select distinct tgl_jurnal from jurnal_umum")
```

Do While Not rsthn.EOF

'tampilkan angka tahun di combo5

cmbTahun.AddItem Format(rsthn!tgl\_jurnal, "YYYY")

rsthn.MoveNext

Loop

#### 2. Buku Besar

Untuk menggunakan crystal report, penulis sebelumnya menginstal terlebih dahulu, yang penulis gunakan crystal report versi 8.5. Buka Crystal Report melalui langkah-langkah dibawah ini:

- 1. Klik Start
- 2. Pilih All Programs
- 3. Pilih Crystal Report 8.5

| Create a New Crystal Report Document<br>Create a New Crystal Report Expert<br>Create a New Crystal Report Expert<br>Create a New Crystal Report                                               |
|----------------------------------------------------------------------------------------------------|
| O Open an Existing Report      More Files      D:\Kharis\KOnsorsium KA\ka-vb2\NeracaSaldo_2.rpt     D:\Kharis\KOnsorsium KA\ka-vb2\Neraca.rpt     D:\Kharis\KOnsorsium KA\ka-vb2\RegiLaba.rpt |
| D:\Kharis\Jaya Beton\APP Giro\bkk_2.rpt                                                                                                    |

- 4. Pilih Using The Report Expert. Lalu Klik OK
- 5. Pilih Using Report Expert dengan Type Standard Report

| Crystal Report Gallery                                                                                                    |
|----------------------------------------------------------------------------------------------------|
| Create a New Crystal Report Document           Create a New Crystal Report Expert           C           O           As a <u>B</u> lank Report |
| Choose an Expert                                                                                                    |
| Standard   Form Letter   Form   Cross-Tab   Subreport   Mail Label   Drill Down   OLAP                                                        |
| Guides the creation of a typical report.                                                                                                    |
| OK Cancel <u>H</u> elp                                                                                                    |

6. Pilih Klik Tombol Database=> Database Files, lalu pilih Find Database Files

| 😬 Standard Report Expert                                                                                                    |                                                                                                    | X                        |
|----------------------------------------------------------------------------------------------------|----------------------------------------------------------------------------------------------------|--------------------------|
| Data Fields Group Total Top N                                                                                                    | Chart Select Style                                                                                                    |                          |
| Choose the Data you want to report on<br>Click Database to open a database file or<br>Click Crystal SQL Query or Crystal Dictions | Data Explorer                                                                                                    | Add to Eavorites         |
| Crystal SQL <u>Q</u> uery                                                                                                    | Data Explorer<br>Browse through the folders to find your data source's<br>tables. Select and Add tables that contain data you<br>want to report on. You can also double-click a table<br>to add it. | Qptions<br>Help<br>Close |
| Design Report Preview Sample                                                                                                    | Help Cancel << Back Next >>                                                                                                    | <u>F</u> inish           |

7. Lalu Pilih Database yang akan dipilih, selanjutnya

| 🛃 Open         |                                    |                  | ×    |
|----------------|------------------------------------|------------------|------|
|                | Look in: 🔑 db 💽                    | ← 🖻 💣 📰 ד        |      |
| History        | Name                               | Date modified    | Тур  |
| Desktop        | 🔁 db_keuangan.mdb                  | 13/07/2013 23:04 | Mici |
| My Documents   |                                    |                  |      |
| 📸<br>Favorites |                                    |                  |      |
|                |                                    |                  |      |
|                | < III                              |                  | · ·  |
|                | File <u>n</u> ame: db_keuangan.mdb | <u>O</u> per     | 1    |
|                | Files of type: User Default        | ▼ Cance          |      |

8. Setelah itu Add semua tabel yang digunakan

| 😬 Data Explorer                                                                                                    | ×                                   | int Select Style                                                                                                  |
|----------------------------------------------------------------------------------------------------|-------------------------------------|----------------------------------------------------------------------------------------------------|
| History     ODBC     Oddabase Files     Sind Database File     G    G    db_keuangan.mdb                                                                                                    | Add<br>Remove                       | server.<br>our data is already saved in one of these two formats.<br>Tables available for report:<br>Jurnal detil |
| Arus_kas     Arus_kas     Gurnal_detil     Gurnal_umum     GPengguna     GPerkiraan     Gertiraan     Gertiraan     Gertiraal     Gertiraal                                                         | Add to Favorites<br>Delete Favorite | Jurna_umum<br>Perkiraan                                                                                           |
| Data Explorer<br>Browse through the folders to find your data source's<br>tables. Select and Add tables that contain data you<br>want to report on. You can also double-click a table<br>to add it. | Options<br>Help<br>Close            | Remove Add Index                                                                                                  |
| Design Report Pr                                                                                                    | eview Sample H                      | lelp Cancel << Back Next >> Finish                                                                                |

9. Pastikan Relasi Sudah Terbentuk dengan Baik

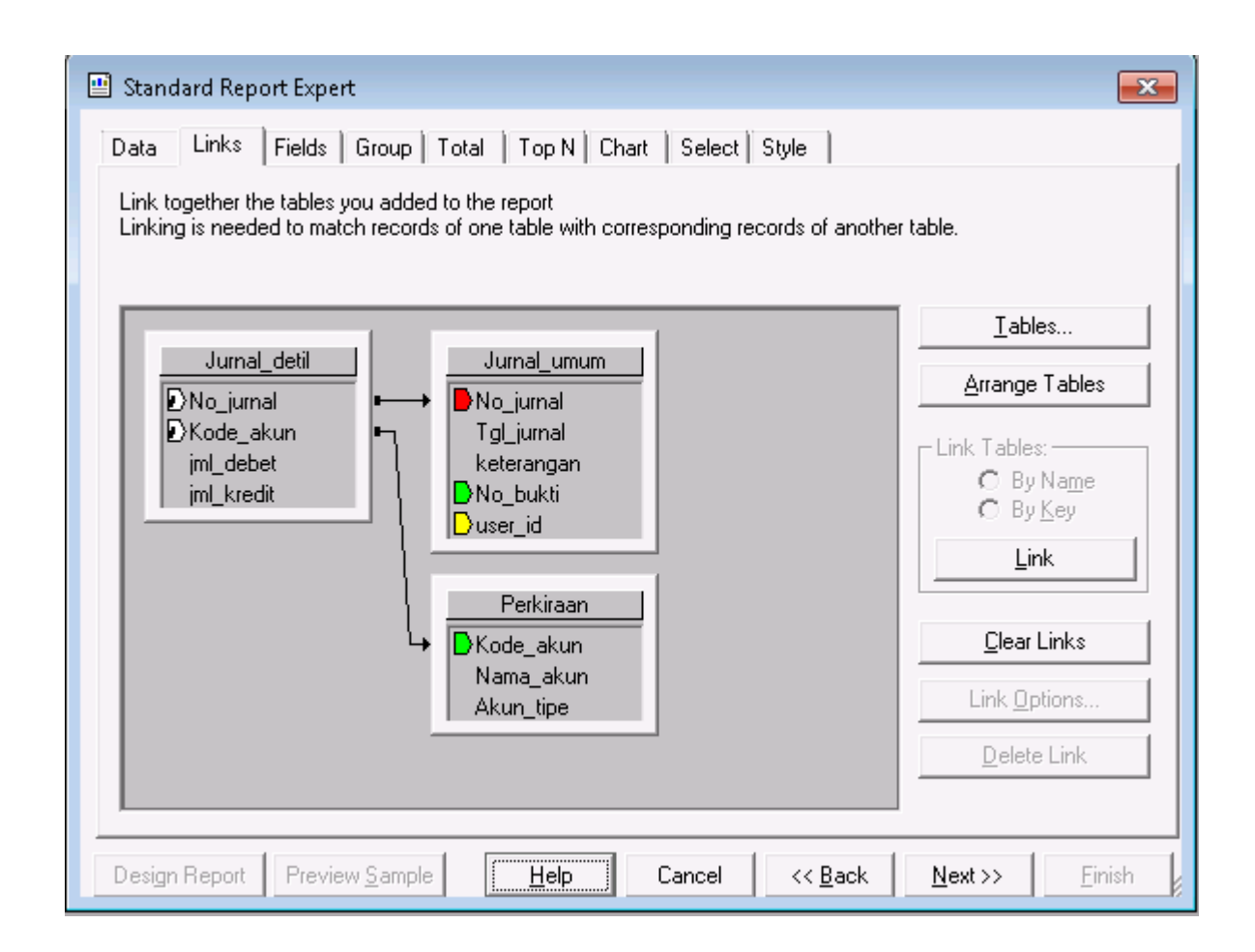

10. Pilih Field-field yang dibutuhkan

2013

| 😬 Standard Report Expert                                                                                                    | <b>—</b> ×                                                                                                    |
|----------------------------------------------------------------------------------------------------|----------------------------------------------------------------------------------------------------|
| Data       Links       Fields       Group       Total       Top N       Chail         Choose the information to display on the report       Select the available fields that contain the data you wan         Available Fields:         Image: Select the available fields:         Image: Select the available fiel | art Select Style<br>t to report on. Then add them to the Fields to Display list.<br>Fields to Display:<br>↓<br>↓<br>↓<br>↓<br>↓<br>↓<br>↓<br>↓<br>↓<br>↓<br>↓<br>↓<br>↓ |
| Find Field                                                                                                    | coiu <u>m</u> ri neading.   1 <u>gr</u> jurnai                                                                                                    |
| Design Report Preview Sample Help                                                                                                    | Cancel << <u>B</u> ack <u>Next&gt;&gt;</u> <u>F</u> inish                                                                                                    |

### 11. Klik Next dan Pilih Grup By Berdasarkan Kode akun

| Standard Report Expert           Data         Links         Fields         Group         Total           (Optional)         Group the information on the re           Records will be sorted by their values on the                                          | Top N Chart Select Style port<br>port<br>he Group By fields. Add summary information in the Totals step to break |
|----------------------------------------------------------------------------------------------------|----------------------------------------------------------------------------------------------------|
| the sorted records into groups.<br>Available Fields:<br>Perkiraan.Nama_akun<br>Jurnal_detil.jml_debet<br>Jurnal_detil.jml_kredit<br>X1 @coba<br>X1 @sdebet<br>D:\Kharis\KOnsorsium KA\ka-v<br>Jurnal_detil<br>Kode_akun<br>IIIIIIIIIIIIIIIIIIIIIIIIIIIIIIIII | Group By:<br>▲dd -><br><- Remove Sort Order: in ascending order. ▼                                               |
| Design Report Preview Sample                                                                                                    | Help Cancel << Back Next >> Finish                                                                               |

12. Klik next lalu pilih Summarized fields untuk menjumlahkan total saldo

| 😬 Standard Report Expert                                                                                                    | ×  |
|----------------------------------------------------------------------------------------------------|----|
| Data Links Fields Group Total Top N Chart Select Style                                                                                                    |    |
| (Optional) Add summary information to the report<br>For each group you can choose one or more fields to summarize.                                                                                                    |    |
| Jurnal_umum.Tgl_jurnal                                                                                                    |    |
| Available Fields: Summarized Fields:                                                                                                    |    |
| Image: Second state state st |    |
| Summary Type: sum                                                                                                    | J  |
| Percentage of Grand Total: Sum of jmLkredit                                                                                                    | -  |
| Browse Data                                                                                                    |    |
| Design Report     Preview Sample     Help     Cancel     Kext >>     Finite                                                                                                    | sh |

### 13. Lalu Klik Finish

14. Berikut ini Tampilan design dari Buku Besar

| 🛃 Crystal Reports - [BB_T.r                    | pt]         |                                  |                      |                     |                |                                         |                     |                   | - • •            |  |
|------------------------------------------------|-------------|----------------------------------|----------------------|---------------------|----------------|-----------------------------------------|---------------------|-------------------|------------------|--|
| <u>Eile Edit View</u> Ins                      | ert         | Form <u>a</u> t <u>D</u> atabase | <u>R</u> eport Analy | zer <u>W</u> indow  | <u>H</u> elp   |                                         |                     |                   | _ & ×            |  |
| D 🖻 🕶 🖬 🎒 🗟 6                                  | \$ 1        | 🕫 🕺 🕹 🖻 🖻 🖙 ·                    | - Ci - 🖌 🙆           | 🎟 ab Σ 🖂            | 9 /9 🔗 😋 🛛     | 100% 🔮 🖌                                | <b>▼ k?</b>         |                   |                  |  |
| ▼ ♣ ▲ B I U ≡ Ξ Ξ \$ , % 않 않 [ ] ■ □ =         |             |                                  |                      |                     |                |                                         |                     |                   |                  |  |
|                                                |             | 7 II 🛛 🕄 🔍 9                     | <b>₹ @   </b> ×      | :   <b>`9 #</b>   🖩 |                |                                         |                     |                   |                  |  |
| Design Preview                                 |             |                                  |                      |                     |                |                                         |                     | ×III              |                  |  |
|                                                | Γ           | '⊖  ' 1 ' ' ' 2 ' '⊖ 3           | 4 5 .                | · · • • · · · 7 ·   |                | 10 · · · <mark>- (</mark> 11 · · · 12 · | i •13 • i •14 • i • | 15 49 17 49       | 18 - 19 - 1 - 20 |  |
| Report Header                                  | $\Box$      |                                  |                      |                     |                |                                         |                     |                   |                  |  |
| Page Header                                    | ·<br>·<br>· | Print Date                       |                      | Bu                  | ku Besar] [    | Jama_akun                               | •                   |                   |                  |  |
|                                                | ÷           | Tanggal                          | 1 F                  | Debet               | Kode_akun      | <u>Nama_akun</u>                        |                     | Kredit            |                  |  |
| Group Header #1:<br>Jurnal_detil.Kode_akun - A | ·<br>-      |                                  |                      |                     | [Group #1 Nam] | Nama_akun                               |                     |                   | _                |  |
| Details                                        | D           | Tgl_jumal                        | 3 6                  | jml_debet           |                |                                         |                     | jml_kredit        |                  |  |
| Group Footer #1:<br>Jurnal_detil.Kode_akun - A | -<br>-      |                                  | al_d                 | etil.jml_debet      |                |                                         |                     | _detil.jml_kredit |                  |  |
|                                                | 17          |                                  |                      |                     |                |                                         | Saldo               | @Saldo            |                  |  |
| Report Footer                                  | D           |                                  |                      |                     |                |                                         |                     |                   |                  |  |
| Page Footer                                    | ·           |                                  |                      |                     |                |                                         |                     |                   |                  |  |
|                                                | -<br>-      |                                  |                      |                     |                |                                         |                     | Ţ                 | ege Number       |  |
|                                                |             |                                  |                      |                     |                |                                         |                     |                   |                  |  |
| For Help, press F1                             |             |                                  |                      |                     |                | 7.                                      | 8,2.6:2.0×0.4       | Records: 19       |                  |  |

- 15. Untuk Membuat Saldo Buku Besar Pilih Insert Field lalu pilih Field Explorer
- 16. Klik kanan pada Formula Field, Lalu pilih New beri Nama Saldo

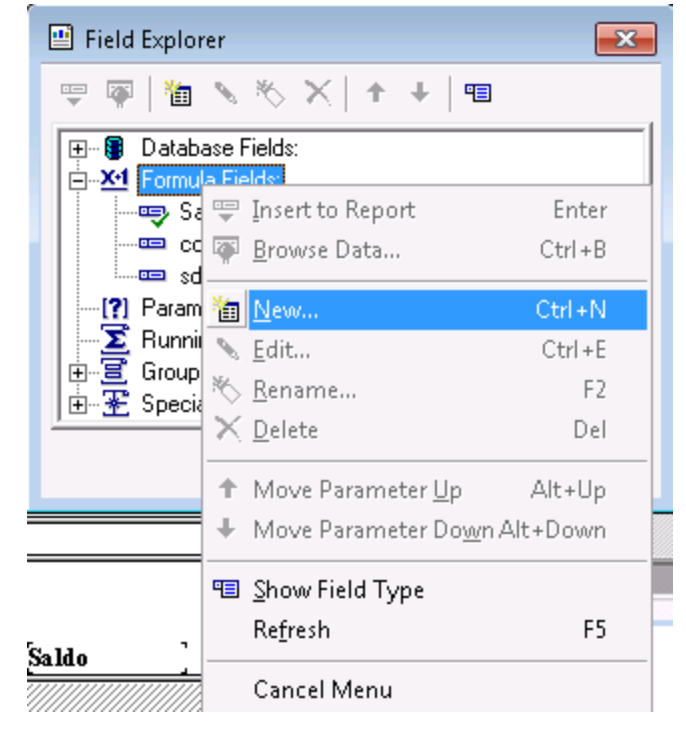
2013

- 😬 Formula Editor:@Saldo - - **X** 🗅 🔒 🛃 😕 Saldo 🐺 🏘 -CH ? Crystal Syntax 😂 🕎 🏄 • \* 76 Report Fields: × × 🖃 🥵 Functions Operators \* ٠ 🗄 🝓 Math 1 🗄 🙀 Arithmetic 📼 Jurnal\_detil.Kode\_akun 🗄 Summary 🗄 🙀 Conversion 📼 Jurnal\_umum.Tgl\_jurnal Ε Е Ξ 🗄 🥳 Financial 🗄 🙀 Comparisons 🚥 Perkiraan.Nama\_akun 🗄 🥳 Strings 🗄 🙀 Strings 🚥 Jurnal\_detil.jml\_debet 🙀 Ranges 🗄 酸 Date/Time 📼 Jurnal\_detil.jml\_kredit ÷.( 🗄 🍓 Date Ranges 🔀 @Saldo 强 Boolean ÷ 🗄 🍓 Arrays ÷ 🗛 Arrays 🔀 @coba 🗄 🥁 Type Conversion III. ш ~ Sum ({Jurnal\_detil.jml\_debet}, {Jurnal\_detil.Kode\_akun})-Sum ({Jurnal\_detil.jml\_kredit}, {Jurnal\_detil.Kode\_akun}) ł
- 17. Lalu Isi Formula denga n rumus berikut ini, lalu klik save

18. Sesuaikan Sehingga Menjadi Seperti Berikut Ini

| Crystal Reports - [BB_T.r                      |                                                                                               |                                                                                   |
|------------------------------------------------|-----------------------------------------------------------------------------------------------|-----------------------------------------------------------------------------------|
| <u>File</u> Edit View Ins                      | Form <u>a</u> t <u>D</u> atabase <u>R</u> eport Analy <u>z</u> er <u>W</u> indow <u>H</u> elp | _ B ×                                                                             |
| 🗅 🗳 🖌 🔚 🎒 🗋 6                                  | ダ   茨 階 隠 い マ マ マ & 画 ab Σ   草 例 🔗 🖏 🛄 🔮                                                      | <b>Å</b> 100% <b>· ·</b>                                                          |
|                                                | <b>_ A</b> ▲   <b>B</b> I <u>U</u>   ≣ ≣ ≣   \$ , % יט ט   ∭   ≣                              | - <b>\</b>                                                                        |
|                                                | ⇔ ▥ ⊠ 怠     ↔   X   ๖ ≢   ▥                                                                   |                                                                                   |
| Design Preview                                 |                                                                                               |                                                                                   |
|                                                | ·····································                                                         | 1 · i · 12 · i · 13 · i · 14 · i · 15 · i · 49 · i · 17 · i ⊖18 ⊖ · 19 · i · 20 · |
| Report Header                                  |                                                                                               |                                                                                   |
| Page Header                                    | Print Date ] Buku Besar Nama_                                                                 | akun                                                                              |
|                                                | Tanggal <u>Debet</u> Kode_akun Nama                                                           | akun Kredit                                                                       |
| Group Header #1:<br>Jurnal_detil.Kode_akun - A | Group #1 Nami_Nama_                                                                           | akun                                                                              |
| Details                                        | , [gl_jurnal jml_debet                                                                        | jml_kredit                                                                        |
| Group Footer #1:<br>Jurnal_detil.Kode_akun - A | al_detiLjml_debet                                                                             | _detil.jml_kredit                                                                 |
|                                                |                                                                                               | Saldo @Saldo                                                                      |
| Report Footer                                  |                                                                                               |                                                                                   |
| Page Footer                                    |                                                                                               |                                                                                   |
|                                                |                                                                                               | age Number                                                                        |
|                                                |                                                                                               |                                                                                   |
| For Help, press F1                             |                                                                                               | 7.8 , 2.6 : 2.0 × 0.4 Records: 19                                                 |

19. Dan berikut ini Tampilan dari Buku Besar yang kita buat

# Modul Visual Basic II – Komputerisasi Akuntansi

| Crystal Reports    | - (BB T.rpt)  |                                                       |                                |                  |                                     |                                   |             |
|--------------------|---------------|-------------------------------------------------------|--------------------------------|------------------|-------------------------------------|-----------------------------------|-------------|
| Eile Edit V        | iew Insert Fo | orm <u>a</u> t <u>D</u> atabase <u>R</u> eport Analyz | <u>er W</u> indow <u>H</u> elp |                  |                                     |                                   | _ 8 ×       |
| 🗅 😅 🕶 🖬   e        | 5 🗟 🕭 🔗       | X 🖻 🛍 Ю + О +   🍓                                     | 🖩 ab Σ 🛱 🖗 🖁                   | 🖓 😋 🛍 💇          | 🚧 100% 💌 💦                          |                                   |             |
|                    | -             | ▼   ↓ ▲   B I <u>U</u>   ≣                            | ≣≣ \$,%                        | 양 안   🏼          | T= ¥                                |                                   |             |
|                    |               | ■ ⊠ \$   Q Q Q ↔   X                                  | : No #   🔳                     |                  | <u>.</u>                            |                                   |             |
| Design Preview     | v             |                                                       |                                |                  | 11/07/2013 23:43                    | × ▲ 1 of 1+                       |             |
| BB_T.rpt           |               | I · · · · 1 · · · 2 · · · 3 · · · 4                   | 5 6 7                          | 8 9              | 10 • • • 11 • • • 12 • • • 13 • • • | 14 · · · 15 · · · 16 · · · 17 · · | 18 · 1 · 19 |
| . 1.1000           |               |                                                       |                                |                  |                                     |                                   | *           |
|                    | PH ·          |                                                       |                                |                  |                                     |                                   |             |
|                    |               | 18/07/2013                                            | Bu                             | ku Besar 🛛       | Kas                                 |                                   | E           |
| 4-1000             |               | <u>Tanggal</u>                                        | <u>Debet</u>                   | <u>Kode_akun</u> | <u>Nama_akun</u>                    | <u>Kredit</u>                     |             |
| 5-2100             | GH1           |                                                       |                                | 1-1000           | Kas                                 |                                   |             |
| 5-2200             | D             | 06/07/2013                                            | Rp5.000.000                    |                  |                                     | Rp0                               | -           |
|                    |               | 07/07/2013                                            | Rp400.000<br>Rp1.000.000       |                  |                                     | Rp0<br>Rp0                        |             |
|                    | D 4           | 11/07/2013                                            | Rp2.000.000                    |                  |                                     | RpO                               |             |
|                    |               | 11/07/2013                                            | Rp0                            |                  |                                     | Rp1.000.000                       |             |
|                    |               |                                                       | Rp8.400.000                    |                  |                                     | Rp1.000.000                       |             |
|                    |               |                                                       |                                |                  | Salde                               | • Rp7.400.000                     |             |
|                    | GH1           |                                                       |                                | 1 1100           |                                     |                                   | -           |
|                    |               | •                                                     |                                |                  |                                     |                                   | Þ           |
| For Help, press F1 |               |                                                       |                                |                  | 7.8 , 2.6 : 2.0 × 0.4               | Records: 19                       | 100%        |

Lalu buatkan Form Buku Besar:

| oject1 - Buku_besar (Form) |                                         |
|----------------------------|-----------------------------------------|
| Buku Besar                 |                                         |
| Nomor Akun                 |                                         |
| Periode                    |                                         |
| Tanggal Awal               |                                         |
| I anggal Akhir             |                                         |
| Bulan                      | • • • • • • • • • • • • • • • • • • • • |
| Tahun                      |                                         |
|                            | <b>D</b>                                |
| <u></u>                    | itup                                    |
|                            |                                         |

Untuk Coding:

Private Sub cmbakhir\_Click()

If cmbAwal = "" Then

MsgBox "Tanggal awal kosong", , "Informasi"

cmbAwal.SetFocus

Exit Sub

Else

If cmbAkhir < cmbAwal Or cmbAwal > cmbAkhir Then

MsgBox "Tanggal terbalik"

Exit Sub

Elself cmbAkhir = cmbAwal Then

MsgBox "pilih tanggal yang berbeda"

Exit Sub

End If

End If

CR.SelectionFormula = "{jurnal\_umum.tgl\_jurnal} in date (" & cmbAwal.Text & ") to date (" & cmbAkhir.Text & ")"

```
CR.ReportFileName = App.Path & "\bb_T.rpt"
```

CR.WindowState = crptMaximized

CR.RetrieveDataFiles

CR.Action = 1

End Sub

```
CR.ReportFileName = App.Path & "\bb_T.rpt"
```

CR.SelectionFormula = "{jurnal\_detil.kode\_akun}='" & Cmbno & "'"

CR.WindowState = crptNormal

CR.RetrieveDataFiles

Private Sub CmbNo\_Click()

CR.Action = 1

End Sub

Private Sub cmbtahun\_Click()

Dim rsjurnal As ADODB.Recordset

Set rsjurnal = Conn.Execute("select \* from jurnal\_umum where month(tgl\_jurnal)=" & Val(cmbBulan) & "' and year(tgl\_jurnal)='" & (cmbTahun) & "'")

If rsjurnal.EOF Then

MsgBox "Data tidak ditemukan"

Exit Sub

Combo4.SetFocus

End If

```
CR.SelectionFormula = "Month({jurnal_umum.tgl_jurnal})=" & Val(cmbBulan.Text) & " and
Year({jurnal_umum.tgl_jurnal})=" & Val(cmbTahun.Text)
```

```
CR.ReportFileName = App.Path & "\bb_T.rpt"
```

CR.WindowState = crptMaximized

**CR.RetrieveDataFiles** 

CR.Action = 1

End Sub

Private Sub cmdTutup\_Click()

Unload Me

End Sub

Private Sub Form\_Load()

Me.Top = (Fmenu.Height / 3) - (Me.Height / 6)

Me.Left = (Fmenu.Width / 2) - (Me.Width / 2)

Dim RSPerkiraan As ADODB.Recordset

Set RSPerkiraan = Conn.Execute("select distinct kode\_akun from perkiraan")

RSPerkiraan.Requery

Do Until RSPerkiraan.EOF

'tampilkan nomor po di combo6

Cmbno.AddItem RSPerkiraan!kode\_akun

RSPerkiraan.MoveNext

Loop

Dim rsjurnal As ADODB.Recordset

Set rsjurnal = Conn.Execute("Select Distinct tgl\_jurnal From jurnal\_umum")

rsjurnal.Requery

Do Until rsjurnal.EOF

'tampilkan tgl\_jurnalpo di combo1,2 dan 3

cmbAwal.AddItem Format(rsjurnal!tgl\_jurnal, "YYYY,MM, DD")

```
cmbAkhir.AddItem Format(rsjurnal!tgl_jurnal, "YYYY ,MM, DD")
```

rsjurnal.MoveNext

Loop

Dim rsbln As New ADODB.Recordset

Set rsbln = Conn.Execute("select distinct tgl\_jurnal from jurnal\_umum")

Do While Not rsbln.EOF

'tampilkan tgl\_jurnalpo berupa angka bulan di combo4

cmbBulan.AddItem Format(rsbln!tgl\_jurnal, "MM")

rsbln.MoveNext

Loop

Dim rsthn As New ADODB.Recordset

```
Set rsthn = Conn.Execute("select distinct tgl_jurnal from jurnal_umum")
```

Do While Not rsthn.EOF

'tampilkan angka tahun di combo5

cmbTahun.AddItem Format(rsthn!tgl\_jurnal, "YYYY")

rsthn.MoveNext

Loop

End Sub

#### 3. Neraca Saldo

Untuk menggunakan crystal report, penulis sebelumnya menginstal terlebih dahulu, yang penulis gunakan crystal report versi 8.5. Buka Crystal Report melalui langkah-langkah dibawah ini:

- 1. Klik Start
- 2. Pilih All Programs
- 3. Pilih Crystal Report 8.5

| Welcome to Crystal Reports                                                                                                    | × |
|----------------------------------------------------------------------------------------------------|---|
| Create a New Crystal Report Document           Image: Crystal Report Expert           Image: Crystal Report Expert           Image: Crystal Report           Image: Crystal Report           Image: Crystal Report |   |
| O Open an Existing Report      More Files      D:\Kharis\KOnsorsium KA\ka-vb2\NeracaSaldo_2.rpt                                                                                                    |   |
| D:\Kharis\KUnsorsum KA\ka-vb2\Neraca.rpt<br>D:\Kharis\KOnsorsium KA\ka-vb2\RugiLaba.rpt<br>D:\Kharis\Jaya Beton\APP Giro\bkk_2.rpt                                                                                 |   |
| I     Show welcome dialog at startup       OK     Cancel                                                                                                    |   |

- 4. Pilih Using The Report Expert. Lalu Klik OK
- 5. Pilih Using Report Expert dengan Type Standard Report

| Crystal Report Gallery                                                                                                    |
|----------------------------------------------------------------------------------------------------|
| Create a New Crystal Report Document           Image: Crystal Report Expert           Image: Crystal Report           Image: Crystal Report                 |
| Choose an Expert                                                                                                    |
| <ul> <li>Standard</li> <li>Form Letter</li> <li>Form</li> <li>Cross-Tab</li> <li>Subreport</li> <li>Mail Label</li> <li>Drill Down</li> <li>OLAP</li> </ul> |
| Guides the creation of a typical report.                                                                                                    |
| OK Cancel <u>H</u> elp                                                                                                    |

6. Pilih Klik Tombol Database=> Database Files, lalu pilih Find Database Files

| 🔛 Standard Report Expert                                                                                                    |                                                                                                    | X                                                 |
|----------------------------------------------------------------------------------------------------|----------------------------------------------------------------------------------------------------|---------------------------------------------------|
| Data Fields Group Total Top N                                                                                                    | Chart Select Style                                                                                                    |                                                   |
| Choose the Data you want to report on<br>Click Database to open a database file or<br>Click Crystal SQL Query or Crystal Dictions | Data Explorer  Current Connections  Favorites  History                                                                                                    | Add<br><u>R</u> emove                             |
| Database                                                                                                    | <ul> <li>         ⊕ · □ ODBC         <ul> <li>□ Database Files             <ul></ul></li></ul></li></ul>                                                                                            | Add to <u>F</u> avorites<br>Delete Favorite       |
| Crystal SQL Query                                                                                                    |                                                                                                    |                                                   |
| Crystal Di <u>c</u> tionary                                                                                                    | Data Explorer<br>Browse through the folders to find your data source's<br>tables. Select and Add tables that contain data you<br>want to report on. You can also double-click a table<br>to add it. | <u>O</u> ptions<br><u>H</u> elp<br>C <u>l</u> ose |
| Design Report Preview Sample                                                                                                    | <u>H</u> elp Cancel << <u>B</u> ack <u>N</u> ext >>                                                                                                    | <u>F</u> inish                                    |

| -            |                             |                  |          |
|--------------|-----------------------------|------------------|----------|
| 🛃 Open       |                             |                  | ×        |
|              | Look in: 🚺 db 💌             | ← 🗈 💣 📰 ד        | 6-<br>6- |
| History      | Name                        | Date modified    | Тур      |
| Desktop      | 🔁 db_keuangan.mdb           | 13/07/2013 23:04 | Mici     |
| My Documents |                             |                  |          |
| Favorites    |                             |                  |          |
|              |                             |                  |          |
|              | •                           |                  | •        |
|              | File name: db_keuangan.mdb  | <u>O</u> pen     |          |
|              | Files of type: User Default | ▼ Cancel         | I        |

7. Lalu Pilih Database yang akan dipilih, selanjutnya

8. Setelah itu Add semua tabel yang digunakan

| History                                     | *                      | Add              | server.                                                |
|---------------------------------------------|------------------------|------------------|--------------------------------------------------------|
| 🖽 🦲 Optobase Files                          | _                      | Remove           | our data is already saved in one of these two formats. |
| End Database File                           |                        |                  | Tables available for report:                           |
| ⊟ 👩 db keyangan.mdb                         |                        |                  |                                                        |
| Arus kas                                    | =                      | Add to Equaritee | Jurnal_detil                                           |
| - 🕎 Jurnal_detil                            |                        | Auditoriavolites | Perkiraan                                              |
| - 💯 Jurnal_umum                             |                        | Delete Favorite  |                                                        |
| 🛄 Pengguna                                  |                        |                  |                                                        |
| 📴 Perkiraan                                 |                        |                  |                                                        |
| 🛄 tmp_jurnal                                |                        |                  |                                                        |
| i iumal2                                    | •                      |                  |                                                        |
| Data Explorer                               |                        |                  |                                                        |
| Denver Mennek Mer feldere ke Gedorene dete  |                        | Options          |                                                        |
| tables. Select and Add tables that contain  | a source's<br>data you |                  |                                                        |
| want to report on. You can also double-clid | k a table              | Help             |                                                        |
| to add it.                                  |                        | Close            | , ·                                                    |
|                                             |                        |                  | Bemove Add Index                                       |
|                                             |                        |                  | Tiellove Additides.                                    |

9. Pastikan Relasi Sudah Terbentuk dengan Baik

| Standard Report Expert         Data       Links       Fields       Group       Total       Top N       Chart       Select       Style         Link together the tables you added to the report       Linking is needed to match records of one table with corresponding records of another | table.                 | ×    |
|----------------------------------------------------------------------------------------------------|------------------------|------|
|                                                                                                    | <u>I</u> ables         |      |
| Jurnal_detil     Jurnal_umum       DNo_jurnal     ■→                                                                                                    | <u>A</u> rrange Tables | :    |
| DKode_akun ■ Tgl_jurnal<br>jml_debet keterangan                                                                                                    | Link Tables:           |      |
| jml_kredit   DNo_bukti<br>  Duser_id                                                                                                    | O By Key               |      |
| Perkiraan                                                                                                    | <u>L</u> ink           |      |
| → DKode_akun                                                                                                    | <u>C</u> lear Links    |      |
| Akun_tipe                                                                                                    | Link <u>O</u> ptions   |      |
|                                                                                                    | <u>D</u> elete Link    |      |
| Design Report Preview Sample Help Cancel << Back                                                                                                    | Next >> Fir            | nish |

10. Pilih Field-field yang dibutuhkan

| 😬 Standard Report Expert 🗾 🗾                                                                                                    |
|----------------------------------------------------------------------------------------------------|
| Data       Links       Fields       Group       Total       Top N       Chart       Select       Style         Choose the information to display on the report       Select the available fields that contain the data you want to report on. Then add them to the Fields to Display list.         Available Fields:       Fields to Display:       Image: Control of the contain the data you want to report on. Then add them to the Fields to Display list.         Available Fields:       Sunal_detil.Kode_akun       Jurnal_detil.Kode_akun       Jurnal_detil.Kode_akun         Image: Sunal_detil.imal_umum.Tgl_jurnal       Add ->       Jurnal_detil.Kode_akun       Jurnal_detil.Kode_akun         Image: Sunal_detil.imal_detil.imal_kredit       Add ->       Add ->       Jurnal_detil.Kode_akun       Jurnal_detil.imal_wrm.Tgl_jurnal         Image: Sunal_detil.imal_detil.imal_kredit       Image: Sunal_detil.imal_kredit       Image: Sunal_detil.imal_kredit       Jurnal_detil.imal_kredit         Image: Sunal_detil       Image: Sunal_detil       Image: Sunal_detil.imal_kredit       Image: Sunal_detil.imal_kredit       Image: Sunal_detil.imal_kredit         Image: Sunal_detil       Image: Sunal_detil       Image: Sunal_detil.imal_kredit       Image: Sunal_detil.imal_kredit       Image: Sunal_detil.imal_kredit       Image: Sunal_detil.imal_kredit       Image: Sunal_detil.imal_kredit       Image: Sunal_detil.imal_kredit       Image: Sunal_detil.imal_kredit       Image: Sunal_deti |
| Browse Data     Formula     Column Heading:     Kode_akun       Find Field                                                                                                    |
| Design Report     Preview Sample     Help     Cancel     Kext >>     Finish                                                                                                    |

11. Klik Next dan Pilih Grup By Berdasarkan Kode akun

| 😬 Standard Report Expert                                                                                                    |                                                                               |
|----------------------------------------------------------------------------------------------------|-------------------------------------------------------------------------------|
| Data Links Fields Group Total                                                                                                    | Top N Chart Select Style                                                      |
| (Optional) Group the information on the repo<br>Records will be sorted by their values on the<br>the sorted records into groups.                                                                                                    | ort<br>9 Group By fields. Add summary information in the Totals step to break |
| Available Fields:                                                                                                    | Group By:                                                                     |
| Report Fields:     George Jurnal_detil.Kode_akun     Jurnal_umum.Tgl_jurnal     George Jurnal_detil.jml_debet     Jurnal_detil.jml_kredit     Mine Jurnal_detil.jml_kredit     Mine Jurnal_detil.jml_kredit     Mine Jurnal_detil.jml_kredit     Mine Jurnal_detil.jml_kredit     Mine Jurnal_detil.jml_kredit     Mine Jurnal_detil.jml_kredit     Mine Jurnal_detil.jml_kredit | <u>A</u> dd -><br><- Re <u>m</u> ove                                          |
| Jurnal_detil     Jurnal_detil     Societation     Kode_akun     Societation                                                                                                    | Sort O <u>r</u> der: in ascending order.                                      |
| Bro <u>w</u> se Data                                                                                                    |                                                                               |
| Design Report Preview <u>S</u> ample                                                                                                    | Help Cancel << Back Next >> Finish                                            |

12. Klik next lalu pilih Summarized fields untuk menjumlahkan total saldo

| Standard Report Expert           Data         Links         Fields         Group         Total         T           (Optional) Add summary information to the rep         For each group you can choose one or more | op N Chart Select Style<br>oort<br>fields to summarize.                                   |
|----------------------------------------------------------------------------------------------------|-------------------------------------------------------------------------------------------|
| Jurnal_umum.Tgl_jurnal                                                                                                    |                                                                                           |
| Available Fields:                                                                                                    | Summarized Fields:                                                                        |
| Jurnal_umum.Tgl_jurnal<br>Jurnal_detil.No_jurnal<br>Jurnal_detil.Kode_akun<br>Perkiraan.Nama_akun<br>Jurnal_detil.jml_debet<br>Jurnal_detil.jml_kredit<br>D:\Kharis\KOnsorsium KA\ka-\<br>Jurnal_detil             | Add -> <pre>     Jurnal_detil.jml_kredit     detil.jml_kredit     detil.jml_kredit </pre> |
| Kode_akun 🔻                                                                                                    | Summary Type: sum                                                                         |
| 4 III >                                                                                                    | Becombase of Grand Total: Sum of ind kredit                                               |
| Bro <u>w</u> se Data                                                                                                    | Add Grand Totals                                                                          |
| Design Report Preview Sample                                                                                                    | Help Cancel <u>&lt;&lt; B</u> ack <u>N</u> ext >> <u>F</u> inish                          |

# 13. Lalu Klik Finish

14. Berikut ini Tampilan design awal dari neraca Saldo

| 😨 Crystal Reports - [Report1]                                                                                                    | ×   |
|----------------------------------------------------------------------------------------------------|-----|
| 😬 Eile Edit View Insert Format Database Report Analyzer Window Help 🗕                                                                                                    | Ξ×  |
| □ 🛩 ▾ 🖬   🚭 [Δ], 🖄 🌮   从 🗈 🛍 ∽ ▾ ∽ ▾   🍓 📾 ab Σ   🛱 /ဨ] 🔗 😚 🛍 🦉   🚧  100% 💽   🖓                                                                                                    |     |
| ▼   ♣ ≜   B I U   ≣ ≣ ≣   \$ , % ੴ ℃      ≣ ₩                                                                                                    |     |
| I ib the III the III the III is the III is the IIII |     |
| Design Preview XIII                                                                                                    |     |
| ·····································                                                                                                    | 20  |
| Report Header                                                                                                    |     |
| Page Header .<br>D Print Date ]<br>D Kode akun ] Tgl jurnal ] Nama akun ] jml debej iml kredič                                                                                                    |     |
| Group Header #1:<br>Jurnal_detil.Kode_akun - A 5                                                                                                    |     |
| Details To Kode akun Tgl jurnal Nama akun jiml debet jiml kredit                                                                                                    |     |
| Group Footer #1:<br>Jurnal_debit.Kode_akun - A<br>D Group #1 Nam                                                                                                    |     |
| Report Footer D Grand Total, [jml_kredit                                                                                                    |     |
| Page Footer                                                                                                    |     |
|                                                                                                    |     |
| For Help, press F1 Records: 19                                                                                                    | /// |

15. Selanjutnya design tampilan menjadi dibawah ini

| 💽 Crystal Reports - [Repor                     | t1]                                                                                       |                                        |
|------------------------------------------------|-------------------------------------------------------------------------------------------|----------------------------------------|
| 😬 <u>F</u> ile <u>E</u> dit <u>V</u> iew In:   | sert Form <u>a</u> t <u>D</u> atabase <u>R</u> eport Analyzer <u>W</u> indow <u>H</u> elp | - 8 ×                                  |
| D 🛎 🕶 🖬 🎒 🗟                                    | 🛓 🜮 👗 🛍 🛍 ⊷ ▾ ♀ 🖌 🍓 🎟 ab Σ 🛱 🖓 🌮 🎲 🛍 🔮 👫 100% 💽 👷                                         |                                        |
| Times New Roman (Western                       | ▼   10 ▼ ↓ ↓ ■ I U   ≣ ≡ ≡   \$ , % 않 थ   10 = ♥                                          |                                        |
|                                                | ▥ ⇔ ▦ ⊠ 怠     ⇔   X   `७ <i>≇</i>   ▦                                                     |                                        |
| Design Preview                                 |                                                                                           |                                        |
|                                                | ·····································                                                     | 19 1 20                                |
| Report Header                                  |                                                                                           | ////////////////////////////////////// |
| Page Header                                    | Frint Date ]                                                                              |                                        |
| Group Header #1:<br>Jurnal_detil.Kode_akun - A | Group #1 Nam, Fgljunal                                                                    |                                        |
| Details                                        | jml_debet, jml_kredit                                                                     |                                        |
| Group Footer #1:<br>Jurnal_detil.Kode_akun - A | - Kode_akun Nama_akun Lijml_dehet Liml_kredit                                             |                                        |
| Report Footer                                  | <u>p</u>                                                                                  |                                        |
| Page Footer                                    | -<br>-<br>                                                                                | nber                                   |
| Field: Sum of Jurnal_detil.jm                  | nl_kredit 10.6 , 3.9 : 1.6 × 0.5 Records: 19                                              |                                        |

16. Pada Group Header dan Detail kita Hide dengan cara klik kanan pada masing-masing area lalu pilih hide :

| ×                                                                      |                                                    |                         |                                    |                              |               |
|------------------------------------------------------------------------|----------------------------------------------------|-------------------------|------------------------------------|------------------------------|---------------|
| Crystal Reports - [Report1]                                            |                                                    |                         |                                    |                              |               |
| <u>File E</u> dit <u>V</u> iew Insert Form <u>a</u> t <u>D</u> atabase | eport Analyzer <u>W</u> indow <u>H</u> elp         |                         |                                    |                              | _ 8 ×         |
| 🗋 🗅 🖻 🕶 🖶 🞒 🗔 💩 🔗 👗 🗈 🛍 🗠                                              | · · · ·   🍓 🎟 ab 🗵   🛱 👰                           | 🔗 🖏 🛍 👮                 | 🚧 100% 💌 💦                         |                              |               |
| Times New Roman (Western 🗸   10 🔍 🐥 🛓 🛛                                | I <u>U</u> ≣ ≣ <u>∃</u> \$ , %                     | : " ස් 🛙 🖓              | = <b>\</b>                         |                              |               |
|                                                                        | ( Q, ⇔   X   <b>`9 #</b>   Ⅲ                       |                         |                                    |                              |               |
| Design Preview                                                         |                                                    |                         |                                    | XIII                         |               |
| ······································                                 | 1 • 4 • 1 • 5 • 1 • <del>6</del> • 1 • 7 • 1 • 8 • | I • 9 • I • 10 • I • 1• | 1 • 1 • 12 • 1 • 13 • 1 • 14 • 1 • | 15 · · · 49 · · · 17 · · 198 | ····19····20· |
| Report Header                                                          |                                                    |                         |                                    |                              |               |
| Page Header                                                            | a_akun                                             |                         |                                    |                              |               |
| Group Header #1:<br>Jurnal_detil.Kode_akun · A                         | umal 🔏                                             |                         |                                    |                              |               |
| Details n                                                              |                                                    | jml_debet               | jml_kredit                         |                              |               |
| Group Footer #1: Details<br>Jurnal_detil.Kode_ak                       | i_akun . iLjm                                      | l_debet                 | l_kredit                           |                              |               |
| Report Footer Suppress (No Drill-Down OK)                              |                                                    |                         |                                    |                              |               |
| Page Footer Format Section                                             |                                                    |                         |                                    | r                            |               |
| Insert Line                                                            |                                                    |                         |                                    | ja;                          | ge Number     |
| Delete Last Line                                                       |                                                    |                         |                                    |                              |               |
| Arrange Lines                                                          |                                                    |                         | 10.6 , 3.9 : 1.6 × 0.5             | Records: 19                  |               |

17. Selanjutnya Beri Judul Seperti Dibawah ini

| 😨 Crystal Reports - [Report                    | ort1]                                                                                      | , • 💌                                  |
|------------------------------------------------|--------------------------------------------------------------------------------------------|----------------------------------------|
| <u>File</u> Edit View Ins                      | nsert Form <u>a</u> t <u>D</u> atabase <u>R</u> eport Analyzer <u>W</u> indow <u>H</u> elp | _ 8 ×                                  |
| D 🛎 🕶 🖬 🎒 🖾 (                                  | Δ 🜮   ‰ 🗈 🛍 ∽ ▾ ∽ ▾   🍓 🎟 ab Σ   🛱 ဨ 🔗 🛠 🛍 🔮   ឝ 100% 💽   ♥                                |                                        |
| Times New Roman (Western                       | n▼  10 ▼  ♣ ≜   B I U   ≣ ≣ ≡  \$ , % 않 थ 1 1 = ¥                                          |                                        |
|                                                | ▥ ⇔ ▦ ⊠ 念   �. ♥. ♥   ×   ๖ #   ▦                                                          |                                        |
| Design Preview                                 |                                                                                            |                                        |
|                                                | ·····································                                                      | 19 · 1 · 20 ·                          |
| Report Header                                  |                                                                                            | ////////////////////////////////////// |
| Page Header                                    | D Print Date ] [NERA CA SALDO]                                                             |                                        |
|                                                | Kode_akun ] Nama_akun                                                                      |                                        |
| Group Header #1:<br>Jurnal_detil.Kode_akun - A | Group #1 Nam, Tgt. jurnal                                                                  |                                        |
| Details                                        | ph debet ind kredit                                                                        |                                        |
| Group Footer #1:<br>Jurnal_detil.Kode_akun - A | kode_akun Nama_akun detil.jml_debei letil.jml_kredit                                       |                                        |
| Report Footer                                  | D                                                                                          |                                        |
| Page Footer                                    |                                                                                            | nber                                   |
|                                                |                                                                                            |                                        |
| Field: Sum of Jurnal_detil.jm                  | ml_kredit 10.4 , 3.7 : 2.1 × 0.4 Records: 19                                               |                                        |

18. Lalu Kita Buat Untuk mencari Saldo Debet dan saldo kredit dengan cara membuat pada formula field: seperti dibawah ini:

| 😬 Field Explorer 📃                                                                                                    |
|----------------------------------------------------------------------------------------------------|
| 🙂 🖗   🛅 💊 🏷 🗙   🕇 🕂 🖷                                                                                                    |
| <ul> <li>Database Fields:</li> <li>Formula Fields:</li> <li>SaldoDebet</li> <li>SaldoKredit</li> <li>Parameter Fields:</li> <li>Running Total Fields:</li> <li>Group Name Fields:</li> <li>Special Fields:</li> </ul> |
| Close Help                                                                                                    |

#### Formula untuk SaldoDebet

| Lead Math     Consections     Consections     Consections     Consections     Consections     Consections     Consections     Consections     Consections     Consections     Consections     Consections     Consections     Consections     Consections     Consections     Consections     Consections |                                                                                      | Cystal syntax     Compared triads:     Compared triads:     Compare | E      |
|----------------------------------------------------------------------------------------------------|--------------------------------------------------------------------------------------|----------------------------------------------------------------------------------------------------|--------|
| if Sum ({Jurnal_detil.jml_<br>Sum ({Jurnal_detil.jml_debu<br>else<br>0                                                                                                    | debet}, {Jurnal_detil.Kode_akun})-Sum ({<br>et}, {Jurnal_detil.Kode_akun})-Sum ({Jur | Jurnal_detil.jml_kredit}, {Jurnal_detil.Kode_akun};<br>nal_detil.jml_kredit}, {Jurnal_detil.Kode_akun})                                                                                                    | ) then |

Formula Untuk SaldoKredit

| Image: State in the state in the state                                                                                                    | Pormula Editor:@SaldoKredit                                                                                                    | - • •                                                                                                    |
|----------------------------------------------------------------------------------------------------|----------------------------------------------------------------------------------------------------|----------------------------------------------------------------------------------------------------|
| <pre>X = Functions<br/>A = Functions<br/>A</pre> | 🗅 🖬 🔐   ۶   SaldoKredit 🔄 💌 🖙 🗠   🐺 🏟   👍 % %   🍪   🕎 😤                                                                                                    | 🚆 ? Crystal Syntax 🔍                                                                                                    |
| Sum ({Jurnal_devil.jml_kredit}, {Jurnal_devil.Kode_akun})=Sum ({Jurnal_devil.jml_debet}, {Jurnal_devil.Kode_akun})<br>else 0                                                                                                    | Image: Summary       Image: Summary         Image: Strings       Image: Strings         Image: Strings       Image: Strings         Image: Strings       Image: Str | Jurnal_detil, jml_debet     Jurnal_detil, jml_debet     SaldoDebet     SaldoDebet     Saldo |
|                                                                                                    | if Sum ({Jurnal_detil.jml_kredit}, {Jurnal_detil.Kode_akun})>Sum ({Jurnal_detil.jml_kredit}, {Jurnal_detil.Kode_akun})-Sum ({J                                                                                                    | <pre>({Jurnal_detil.jml_debet}, {Jurnal_detil.Kode_akun}) then</pre>                                                                                                    |

#### 19. Hasil Akhir

| Crystal Reports - [Report                      | rtij                                                                                      |         |
|------------------------------------------------|-------------------------------------------------------------------------------------------|---------|
| Eile Edit View Ins                             | sert Form <u>a</u> t <u>D</u> atabase <u>R</u> eport Analyzer <u>W</u> indow <u>H</u> elp | _ & ×   |
| 🗅 🚔 🗕 🖶 🎒 🗋 (                                  | 🛓 🜮   Å 🗈 🛍 ∾ ▾ ལ ▾   🍓 🎟 ab ∑   ⊑ 🦓 🌮 🏠 🛍 🖉   👫 100% 🔽   😯                               |         |
| Times New Roman (Western                       | ▼ 10 ▼ ↓ ↓ B I U ≡ ≡ ≡ 1 \$ , % 않 ∾ 1 1 = ₩                                               |         |
|                                                | ▥ ⇔ ▥ ⊠ 鯰   Q, Q, (++   X,   <b>`⊎ #</b>   ▦                                              |         |
| Design Preview                                 |                                                                                           |         |
|                                                | ·····································                                                     | 19 1 20 |
| Report Header                                  |                                                                                           |         |
| Page Header                                    | Print Date ] [NERA CA SALDO ]                                                             |         |
|                                                | Kode_akun Nama_akun                                                                       |         |
| Group Header #1:<br>Jurnal_detil.Kode_akun - A | D Group #1 Nam, Tel jurnel                                                                |         |
| Details                                        | ph debet jml kredi                                                                        |         |
| Group Footer #1:<br>Jurnal_detil.Kode_akun - A | [Kode_akun ] Nama_akundetil.jml_debeş [etil.jml_krediş §SaldoDebeş §SaldoKrediş<br>       |         |
| Report Footer                                  | D                                                                                         |         |
| Page Footer                                    | -<br>-<br>Th<br>                                                                          | ımber   |
| Field: @SaldoKredit                            | 15.2 , 3.7 : 1.6 × 0.4 Records: 19                                                        |         |

20. Lalu Buat Menjadi Seperti Ini

| (                                              |                                                                                                    |
|------------------------------------------------|----------------------------------------------------------------------------------------------------|
| 📑 💀 Crystal Reports - [Report                  | 1]                                                                                                    |
| <u>File</u> Edit View Ins                      | ert Form <u>a</u> t <u>D</u> atabase <u>R</u> eport Analyzer <u>W</u> indow <u>H</u> elp                                                                                                    |
| 🗅 🖻 🗕 🖶 🎒 🔂 🕼                                  | δ 🛷   ½ 🗈 🛍 ω - α   🍓 🎟 ab Σ   🛱 🖓 🜮 😚 🛍 💇   🏟 100% 💽   🖓                                                                                                    |
|                                                | ▼   ↓ ↓ ↓ B I U   E E E E   \$ , % 않 ℃   III   E E E E E   \$ , % № ℃   III   E E E E E E E E E E E E E E E E                                                                                                    |
|                                                | ≝ � ▦ ⊠ ②     ↔   X   ๖ #   ▦                                                                                                    |
| Design Preview                                 |                                                                                                    |
|                                                | 1-0-1-1-1-2-1-0-3-1-4-1-5-1-0-1-7-1-8-1-9-1-10-1-11-1-12-1-13-1-14-1-15-1-0-1-17-1-0-8-1-18-1-20-                                                                                                    |
| Report Header                                  |                                                                                                    |
| Page Header                                    | D     Print Date ]     NERA CA SALDO ]                                                                                                    |
|                                                | b Kode_akun Debet Kredit                                                                                                    |
| Group Header #1:<br>Jurnal_detil.Kode_akun - A | Croup #1 Nam Tgi jumal debei eiil jud kredi                                                                                                    |
| Details                                        | pid_tebejind_tredit                                                                                                    |
| Group Footer #1:<br>Jurnal_detil.Kode_akun - A | - Kode_akun Nama_akun ] [@SaldoDeber] [ @SaldoKredir]                                                                                                    |
| Report Footer                                  | D                                                                                                    |
| Page Footer                                    | •                                                                                                    |
|                                                | The second second secon |

21. Lalu Klik Insert->Box berikan Kotak dan Garis hingga seperti ini

| 💽 Crystal Reports - [Report                    |                                                                                                 |                                                                             |
|------------------------------------------------|-------------------------------------------------------------------------------------------------|-----------------------------------------------------------------------------|
| 😬 <u>F</u> ile <u>E</u> dit <u>V</u> iew Ins   | t Form <u>a</u> t <u>D</u> atabase <u>R</u> eport Analy <u>z</u> er <u>W</u> indow <u>H</u> elp | _ 8 ×                                                                       |
| 🗅 🛎 🕶 🖬 🎒 🗟 6                                  | i 🔗   % 🗈 🛍 ∽ ▾ ♀ ▾   🍓 🎟 ab Σ   🛱 ⁄∄ 🔗 😚 🛍 💇   🚧 🄃                                             | 00% 💽 😽                                                                     |
|                                                | ]   ↓ ♣ ≜   в ӏ Щ   ≣ ≣ ≣   \$ , % ଓ ℃      ℡ ♥                                                 |                                                                             |
|                                                | ♥ ■ ▲ 念   ♥, ♥, ♥, ♥   ×   ๖ #   ■                                                              |                                                                             |
| Design Preview                                 |                                                                                                 |                                                                             |
|                                                | ·····································                                                           | 12 • 1 • 13 • 1 • 14 • 1 • 15 • 1 • 18 • 1 • 17 • 1 付 8 • 1 • 19 • 1 • 20 • |
| Report Header                                  |                                                                                                 |                                                                             |
| Page Header                                    | Print Date ] NERA CA SALDO ]                                                                    |                                                                             |
|                                                | D Kode_akun Kredit                                                                              | ;                                                                           |
| Group Header #1:<br>Jurnal_detil.Kode_akun - A | Group #1 Nam Fgl_jumal                                                                          | redij                                                                       |
| Details                                        | D imi_debet ////jmi_k                                                                           | itbat                                                                       |
| Group Footer #1:<br>Jurnal_detil.Kode_akun - A | Kode_akun ] [@SaldoDeber] [ @SaldoD                                                             | Kredit                                                                      |
| Report Footer                                  | P                                                                                               |                                                                             |
| Page Footer                                    |                                                                                                 |                                                                             |
|                                                | ō.                                                                                              | age Number                                                                  |
|                                                |                                                                                                 |                                                                             |
| For Help, press F1                             |                                                                                                 | Records: 19                                                                 |

22. Dan Tampilan Akhir adalah

| Design Preview   | ,   |     |            |                                 |                                | Today 16:                      | 56 🗙 🔳    | 1 of 1              |         |
|------------------|-----|-----|------------|---------------------------------|--------------------------------|--------------------------------|-----------|---------------------|---------|
| ⊡- Report1       |     | ·   | 1 2 .      | 1 • 3 • 1 • 4 • 1 • 5 • 1 • 6 • | 1 • 7 • 1 • 8 • 1 • 9 • 1 • 10 | ) · · · 11 · · · 12 · · · 13 · | 1 14 1 15 | i • 16 • i • 17 • i | 18 1 19 |
| 1-1100           |     |     | 21/07/2013 | NERA CA S                       | SALDO                          |                                |           |                     |         |
| 2-1000           |     |     | Kode_akun  | Nama_akun                       | Debet                          | Kredit                         |           |                     |         |
| 3-1000           | GF1 | - I | 1-1000     | Kas                             | Rp7.400.000                    | Rp0                            | 7         |                     | =       |
| 4-1000           | GF1 |     | 1-1100     | Bank Bunda                      | Rp24.700.000                   | Rp0                            |           |                     |         |
| 5-2100<br>5-2200 | GF1 |     | 2-1000     | Hutang Usaha                    | Rp0                            | Rp524.500                      |           |                     |         |
|                  | GF1 |     | 2-2100     | Hutang Gaji Karyawan            | Rp0                            | Rp3.000.000                    |           |                     |         |
|                  | GF1 |     | 3-1000     | Modal Tn. Kharis                | RpO                            | Rp30.000.000                   |           |                     |         |
|                  | GF1 |     | 4-1000     | Pendapatan Usaha                | Rp0                            | Rp400.000                      |           |                     |         |
|                  | GF1 |     | 5-1000     | Beban Gaji                      | Rp300.000                      | Rp0                            |           |                     |         |
|                  | GF1 |     | 5-2100     | Beban Listrik                   | Rp1.224.500                    | RpO                            |           |                     |         |
|                  | GF1 |     | 5-2200     | Beban Telpon                    | Rp300.000                      | RpO                            |           |                     |         |
|                  |     | •   |            |                                 |                                |                                |           |                     | +       |

Simpan Dengan Nama Nerac

Lalu buatkan Form Neraca Saldo:

| 🖏 NeracaSaldo                           |
|-----------------------------------------|
| Neraca Saldo<br>Periode<br>Tanggal Awal |
| Bulanan<br>Bulan<br>Tahun               |
|                                         |

2013

# Untuk Coding:

Public Rs\_jurnal As Recordset

Private Sub cmbakhir\_Click()

If cmbAwal = "" Then

MsgBox "Tanggal awal kosong", , "Informasi"

cmbAwal.SetFocus

Exit Sub

Else

```
If cmbAkhir < cmbAwal Or cmbAwal > cmbAkhir Then
```

MsgBox "Tanggal terbalik"

Exit Sub

```
ElseIf cmbAkhir = cmbAwal Then
```

MsgBox "pilih tanggal yang berbeda"

Exit Sub

End If

End If

```
CR.SelectionFormula = "{jurnal_umum.tgl_jurnal} in date (" & cmbAwal.Text & ") to date (" & cmbAkhir.Text & ")"
```

```
CR.ReportFileName = App.Path & "\Neracasaldo_2.rpt"
```

CR.WindowState = crptMaximized

CR.RetrieveDataFiles

```
CR.Action = 1
End Sub
Private Sub cmbtahun_Click()
Set Rs_jurnal = New ADODB.Recordset
'Conn.Open
 Set Rs_jurnal = Conn.Execute("select * from jurnal_umum where month(tgl_jurnal)='" &
Val(cmbBulan) & "' and year(tgl_jurnal)='" & (cmbTahun) & "'")
  If Rs_jurnal.EOF Then
   MsgBox "Data tidak ditemukan"
   Exit Sub
   Combo4.SetFocus
  End If
  CR.SelectionFormula = "Month({jurnal_umum.tgl_jurnal})=" & Val(cmbBulan.Text) & "
and Year({jurnal_umum.tgl_jurnal})=" & Val(cmbTahun.Text)
  CR.ReportFileName = App.Path & "\Neracasaldo_2.rpt"
  CR.WindowState = crptMaximized
  CR.RetrieveDataFiles
```

CR.Action = 1

End Sub

Private Sub cmdTutup\_Click()

Unload Me

## End Sub

Private Sub Form\_Load()

Me.Top = (Fmenu.Height / 3) - (Me.Height / 6)

```
Me.Left = (Fmenu.Width / 2) - (Me.Width / 2)
```

Dim rsjurnal As ADODB.Recordset

Set rsjurnal = Conn.Execute("Select Distinct tgl\_jurnal From jurnal\_umum")

## rsjurnal.Requery

Do Until rsjurnal.EOF

```
'tampilkan tgl_jurnalpo di combo1,2 dan 3
```

cmbAwal.AddItem Format(rsjurnal!tgl\_jurnal, "YYYY,MM, DD")

cmbAkhir.AddItem Format(rsjurnal!tgl\_jurnal, "YYYY,MM, DD")

rsjurnal.MoveNext

Loop

Dim rsbln As New ADODB.Recordset

Set rsbln = Conn.Execute("select distinct tgl\_jurnal from jurnal\_umum")

Do While Not rsbln.EOF

'tampilkan tgl\_jurnalpo berupa angka bulan di combo4

cmbBulan.AddItem Format(rsbln!tgl\_jurnal, "MM")

rsbln.MoveNext

Loop

Dim rsthn As New ADODB.Recordset Set rsthn = Conn.Execute("select distinct tgl\_jurnal from jurnal\_umum") Do While Not rsthn.EOF 'tampilkan angka tahun di combo5 cmbTahun.AddItem Format(rsthn!tgl\_jurnal, "YYYY") rsthn.MoveNext Loop End Sub